# Manuel d'utilisation en français

# **ARCHOS**<sup>™</sup>

# Pocket Media Assistant PMA400<sup>TM</sup>

Lecteur-enregistreur de vidéo/Musique et audio/WiFl/Linux®/Gestionnaire d'informations personnelles (PIM)

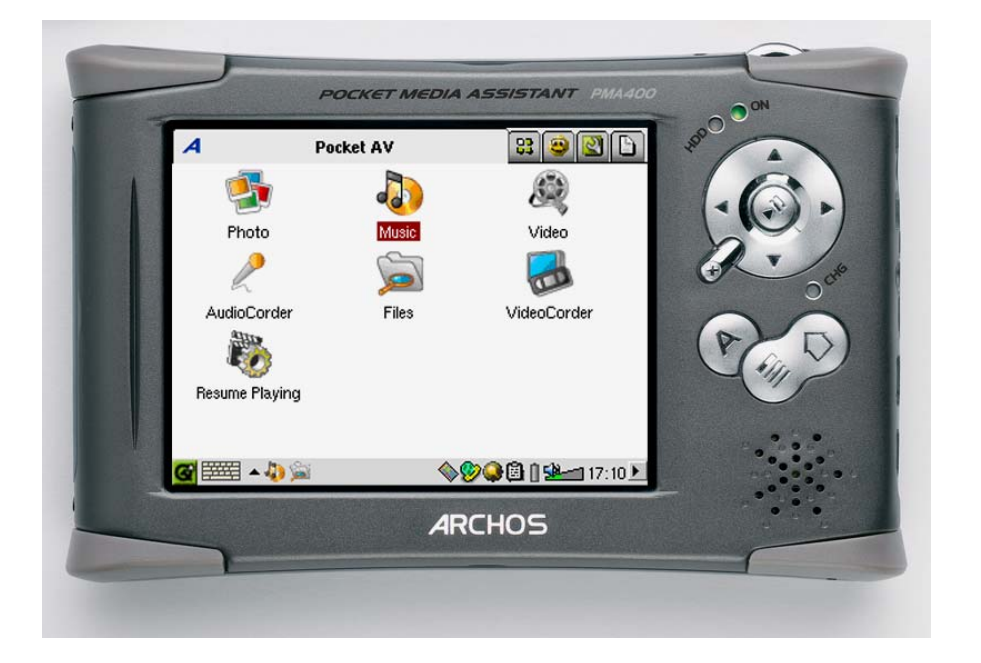

*Rendez-vous sur notre site Internet pour télécharger les derniers manuels et logiciels de ce produit.* Version 2.1

### Cher client,

ARCHOS vous remercie d'avoir fait l'acquisition d'un produit aussi fabuleux que son assistant multimédia de poche, le PMA400<sup>TM</sup>. Grâce à son système d'exploitation Linux<sup>®</sup> devenu aujourd'hui une référence, vous profitez désormais de tous vos loisirs dans la paume de votre main. Ce manuel a pour but de vous décrire en détail les nombreuses fonctions du PMA400<sup>TM</sup>. Ce produit est en réalité un ordinateur, vous ne manquerez pas de vous en rendre compte lorsque vous découvrirez les multiples possibilités\* et fonctions dont nos ingénieurs l'ont doté. Une chose est sûre : mieux vous saurez vous en servir, plus vous vous amuserez. Souvenez-vous que le PMA400 vous permet de...

- enregistrer de la vidéo à partir de votre téléviseur, magnétoscope ou n'importe quelle source vidéo
- regarder des films au format MPEG-4
- écouter et enregistrer de la musique numérique
- télécharger des images à partir d'un appareil photo numérique
- visionner des photos
- vous détendre avec des jeux (prise en charge du moteur Mophun<sup>®</sup>)
- de naviguer sur Internet et de correspondre par e-mail
- d'avoir à disposition un gestionnaire d'informations personnelles efficace (calendrier, rendez-vous, répertoire, etc.)
- ajouter les logiciels d'un autre éditeur pour toute une série de tâches
- stocker tous les types de données : n'oublions pas que cet appareil est également un disque dur portable !

Nous espérons que votre PMA400<sup>TM</sup> vous donnera entière satisfaction et ce durant de nombreuses années. N'oubliez pas de consulter notre site web (www.archos.com dans la section Firmware), vous y trouverez les dernières mises à jour des applications du PMA400<sup>TM</sup> d'Archos que nous mettons périodiquement à votre disposition pour vous offrir de nouvelles fonctions ainsi que d'autres améliorations.

L'équipe ARCHOS

\* Étant donné que nos ingénieurs actualisent et améliorent sans cesse ces applications, celles de votre appareil peuvent afficher une interface légèrement différente ou avoir des fonctionnalités modifiées par rapport à celles décrites dans ce manuel.

# TABLE DES MATIÈRES

| 1  | Aperçu général                                                                          | 6                                      |
|----|-----------------------------------------------------------------------------------------|----------------------------------------|
|    | 1.1 Ports, touches et connecteurs                                                       | 6                                      |
|    | 1.2 Onglets d'application                                                               |                                        |
|    | 1.3 L'écran tactile et la saisie de texte                                               | 9                                      |
|    | 1.4 Linux <sup>®</sup> , Qtopia <sup>™</sup> et le système de fichiers du PMA400        |                                        |
|    | 1.5 Mettre à jour le système d'exploitation                                             |                                        |
|    | 1. Télécharger le fichier aimage.img                                                    | 11                                     |
|    | AVIS aux utilisateurs Macintosh <sup>®</sup>                                            | 11                                     |
|    | 2. Lire le fichier History.txt                                                          |                                        |
|    | 3. Copier dans le répertoire Système du PMA400                                          |                                        |
|    | 4. Reinitialiser le PMA400 et regier l'heure et la date                                 | 12                                     |
|    | 1.0 Changel la langue                                                                   |                                        |
|    | 1.7 Entitetenni le FMA400                                                               |                                        |
| 2  | Connector at déconnector le PMA 400 de votre ordinateur                                 |                                        |
| 2  | 2.1 Connecter le PMA400                                                                 | 1 <i>1</i>                             |
|    | 2.1 Connecter le PMA400 de votre ordinateur                                             |                                        |
|    | 2.2 Deconnector to 1 MA400 de voire ordinateur                                          |                                        |
|    | Macintosh <sup>®</sup> 16                                                               |                                        |
| 3  | Restauration du système                                                                 |                                        |
| 4  | Application Music                                                                       |                                        |
| -  | 4 1 Écouter de la musique                                                               | 10                                     |
|    | Touches de contrôle pendant l'écoute d'une chanson                                      | 21                                     |
|    | 4.2 L'ARCLibrary <sup>TM</sup> : consultation par artiste album ou titre                | 21                                     |
|    | 4.3 Enregistrer de la musique sur votre PMA400                                          | 22                                     |
|    | 4.4 Écouter de la musique avec votre chaîne stéréo                                      | 22                                     |
|    | 4.5 La fonction Resume (Reprendre)                                                      |                                        |
| 5  | Application AudioCorder (Enregistreur audio)                                            | 23                                     |
| 6  | MUSIC Utilizer TunesTheses vetre DMA 400                                                | 24                                     |
| 0  | MUSIC - Utiliser II ulles <sup>134</sup> avec votre PMIA400                             |                                        |
| 7  | Application Photo                                                                       |                                        |
|    | 7.1 Transférer des photos sur votre PMA400                                              |                                        |
| 8  | Application Video                                                                       |                                        |
|    | 8.1 La fonction Resume (Reprendre)                                                      |                                        |
|    | 8.2 Paramètres du format d'affichage                                                    |                                        |
|    | Display (Affichage)                                                                     |                                        |
| •  |                                                                                         |                                        |
| 9  | Application VideoCorder                                                                 |                                        |
|    | Enregistrement manuel                                                                   |                                        |
|    | Enregistrement pour une duree déterminée                                                |                                        |
|    | 0.1 Configurer d'autres paramètres d'anregistrement                                     |                                        |
|    | 9.2 Protection des droits d'auteur                                                      | 33                                     |
| 10 | VIDÉO Díglou la codo do l'émottour infuerouse                                           | •••••••••••••••••••••••••••••••••••••• |
| 10 | v IDEO – Kegier le code de l'emetteur intrarouge                                        |                                        |
|    | 10.1 1 <sup></sup> partie : choisir la categorie de votre appareil, sa marque et son mo | aeie                                   |

| 10.2 2 <sup>e</sup> partie : Tester la commande des chaînes      |    |
|------------------------------------------------------------------|----|
| 10.3 3 <sup>e</sup> partie : Nommer vos chaînes                  |    |
| 11 Navigateur de fichiers                                        |    |
| 12 VIDÉO – Créer des vidéos MPEG-4 avec votre ordinateur         |    |
| Comment créer un fichier vidéo MPEG-4                            |    |
| Outils PC                                                        |    |
| 12.1 Installer les logiciels pour PC                             |    |
| Codec (compression/decompression) MPEG-4                         | 39 |
| Virtual Dub™                                                     |    |
| MPEG4 Translator                                                 |    |
| 12.2 Utiliser MDEGA Translator                                   |    |
| Sélectionner les fichiers source et cible                        |    |
| Changer les paramètres                                           |    |
| Cible et priorité                                                | 42 |
| Démarrer 42                                                      |    |
| 13 Applications de gestion d'informations personnelles (PIM)     | 44 |
| 13.1 Today (Aujourd'hui)                                         |    |
| 13.2 Calendar (Calendrier)                                       |    |
| 13.3 Contacts 44                                                 |    |
| 13.4 Todo List (Liste de tâches)                                 |    |
| 14 Applications diverses                                         |    |
| 14.1 Clock (Horlago)                                             | 15 |
| 14.1 Clock (Horloge)                                             |    |
| 14.2 world Time (Horloge internationale)                         |    |
| 14.5 Calculator (Éditeur de texte)                               |    |
| 14.5 System Info (Info système)                                  |    |
| 14.6 Heln Browser (Accès aux pages d'aide)                       | 46 |
| 14.7 Monhun <sup>®</sup> 46                                      |    |
| 15 Applications Internet                                         | 47 |
| 15 Applications internet                                         |    |
| 15.1 E-Mail                                                      |    |
| 15.2 Opera <sup>™</sup> Browser (Navigateur Opera <sup>™</sup> ) | 4/ |
| 16 Paramètres audiovisuels                                       | 49 |
| 16.1 TV Output (Sortie télé)                                     |    |
| 16.2 VideoCorder Settings (Paramètres du VideoCorder)            |    |
| 16.3 Equalizer (Égaliseur)                                       |    |
| 17 Configuration matérielle                                      | 50 |
| 17.1 LCD Settings (Paramètres LCD)                               |    |
| 17.2 Light & Power (Éclairage et alimentation)                   |    |
| 17.3 Recalibrate (Etalonner)                                     |    |
| 17.4 Network (Réseau)                                            |    |
| Lancer l'application Network (Réseau)                            | 51 |
| Choisir votre service                                            | 51 |
| Choisir le type de configuration IP                              | 51 |
| Scanner a la recherche de points d'acces actifs                  |    |
|                                                                  | 53 |
| Naviguer sur Internet ou correspondre par e-mail                 | 54 |

| 18 Logiciels et autres paramètres                                                                                                    | 55       |
|----------------------------------------------------------------------------------------------------|----------|
| 18.1 Language (Langue)                                                                                                    |          |
| 18.2 Security (Sécurité)                                                                                                    |          |
| 18.3 Appearance (Apparence)                                                                                                    |          |
| 18.4 Launcher (Lanceur)                                                                                                    |          |
| 18.5 Date/Time (Date/Heure)                                                                                                    |          |
| 18.6 Software Packages (Offres logicielles)                                                                                                    | 55       |
| 18.7 Restart (Redémarrer)                                                                                                    |          |
| 18.8 Application Services (Association de fichiers)                                                                                                    |          |
| 18.9 Plug-in Manager (Gestionnaire de plug-in)                                                                                                    |          |
| 19 Installer et utiliser Qtopia <sup>™</sup> Desktop                                                                                                    | 58       |
| 19.1 Installation                                                                                                    |          |
| 19.2 Utilisation                                                                                                    |          |
| 19.3 Synchronisation avec Microsoft® Outlook                                                                                                    |          |
| 20 Assistance technique                                                                                                    | 61       |
| 21 Dépannage                                                                                                    | 63       |
| 21.1 Problèmes de connexion USB                                                                                                    |          |
| 21.2 Problèmes de charge et d'alimentation                                                                                                    | 64       |
| 21.3 Le PMA400 se verrouille (opération bloquée) ou s'arrête                                                                                                    | 64       |
| 21.4 Problèmes de fichiers, données corrompues, formatage et partitionnement                                                                                         | 64       |
| Lancer le programme Scan-Disk dans Windows <sup>®</sup> 98 ME (vérification d'erreur)<br>Lancer l'utilitaire Check Disk dans Windows <sup>®</sup> XP & 2000 (ChkDsk) | 65<br>66 |
| 22 Informations légales                                                                                                    | 68       |
| 22.1 Garantie et responsabilité limitée                                                                                                    |          |
| 22.2 Mises en garde et consignes de sécurité                                                                                                    |          |
| 22.3 Déclaration de conformité FCC                                                                                                    | 69       |
| 22.4 Décharge électrostatique                                                                                                    | 69       |
| 22.5 Protection de l'audition                                                                                                    | 69       |
| 22.6 Avis sur les droits d'auteur                                                                                                    | 69       |
| 22.7 Directive sur les pixels défectueux des écrans LCD                                                                                                    | 70       |
| 22.8 Considérations en matière d'environnement                                                                                                    | 70       |
| Les Piles                                                                                                    | 70       |
| Le Produit                                                                                                    | 70       |

Le manuel complet et multilingue est disponible sur le disque dur de votre PMA400 dans le répertoire /**Archos/Manuels**.

## ! Sauvegardez le répertoire .zip !

Vous trouverez un fichier **PMA400\_Recovery.zip** sur le disque dur du PMA400 dans le répertoire /**Archos/PMA400\_Recovery\_zip**. Sauvegardez-le sur votre ordinateur pour pouvoir effectuer au besoin une restauration complète du système. Ce fichier vous permettra de remettre votre PMA400 dans sa configuration d'usine, tel qu'on vous l'a livré.

# Aperçu général

#### 1.1 Ports, touches et connecteurs

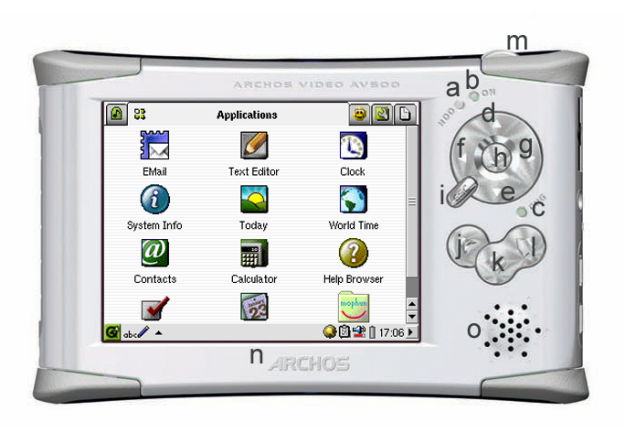

- a Témoin d'activité du disque dur
- b Témoin de fonctionnement
- c\* Témoin de connexion de l'adaptateur/chargeur
- d Monter (augmenter le volume durant la lecture audio ou vidéo)
- e Descendre (baisser le volume durant la lecture audio ou vidéo)
- f Aller vers la gauche (passer dans la fenêtre gauche du double navigateur)
- g Aller vers la droite (ouvrir ou passer dans la fenêtre droite du double navigateur)
- h Marche/Entrée/Lire : maintenir la touche enfoncée pendant 3 secondes pour allumer l'appareil
- i Échap./Stop/Veille : maintenir la touche enfoncée pendant 3 secondes pour passer en mode de veille
- j Touche Archos : pour faire défiler les applications ouvertes
- k Touche de menu : pour sélectionner un onglet d'application ou un élément du menu
- 1 Touche d'accueil : pour revenir à l'écran principal et pour faire défiler les onglets.
- m Maintenir la touche enfoncée pendant 3 secondes pour passer de l'écran interne à un affichage externe. Une pression unique et rapide sur cette touche sert de tabulation dans les applications l'utilisant.
- n Écran TFT LCD tactile de 320 x 240 pixels. Appuyez délicatement avec le stylet fourni.
- o Haut-parleur intégré

\* Lorsque le PMA400 est en cours de chargement, ce témoin se mettra à clignoter une fois les 90 % de charge atteints. Pour recharger complètement la batterie, laissez-la branchée au chargeur pour au moins une heure supplémentaire.

- a Port de communication infrarouge
- b Microphone
- c Prise casque et entrées/sorties AV de la prise à connexions multiples : pour brancher des écouteurs, la station d'accueil télé ou un adaptateur optionnel\*.
- d Connecteur d'alimentation : n'utiliser que le chargeur/adaptateur CA fourni par Archos
- e Port hôte USB 1.1 : pour brancher des appareils USB compatibles au PMA400.
- f Port USB 2.0 (compatible USB 1.1) : pour connecter le PMA400 en tant que disque dur à votre ordinateur

\* Disponibles en tant qu'accessoires optionnels, l'adaptateur à connexions multiples et le câble AV permettent la lecture (câble AV) et l'enregistrement (adaptateur + câble) audio-vidéo sans recourir à la station d'accueil télé, et ce à partir d'appareils audiovisuels dotés de sorties vidéo et ligne.

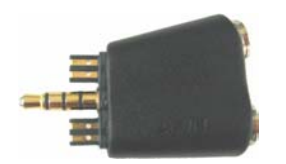

Adaptateur à connexions multiples

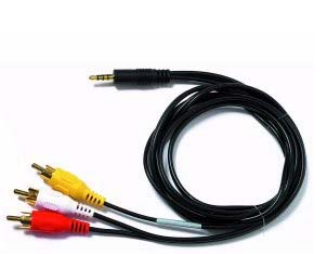

Close

5

WH TH

0

1

Câble AV

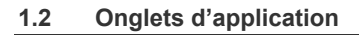

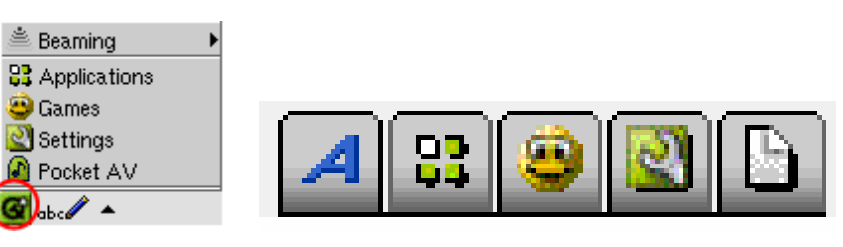

Menu Qtopia™

Archos • Productivité • Jeux • Paramètres • Documents

L'interface du PMA400 est répartie en cinq séries d'applications principales ou onglets. Vous pouvez passer d'un onglet à l'autre en cliquant dessus avec le stylet (l'écran du PMA400 est tactile), en cliquant sur la touche Accueil ou bien en le sélectionnant à partir du menu Qtopia<sup>™</sup> en bas à gauche de l'écran.

## **Onglet Pocket AV**

Celui-ci contient les applications audiovisuelles suivantes : lecteurs et enregistreurs audio-vidéo, visionneuse de photos, gestionnaire de fichiers et la fonction pour reprendre la lecture.

# Onglets des applications de productivité

Il contient des applications pour la correspondance électronique, la navigation Internet, un calendrier, un agenda, un gestionnaire de contacts et d'autres fonctions.

# Jeux

Un certain nombre de jeux sont déjà installés sur votre appareil. De plus, un moteur de jeux Mophun<sup>®</sup> se trouve dans l'onglet des applications de productivité. Il s'agit d'une plate-forme de jeux spéciale. Vous trouverez sur le site Internet d'Archos la liste des titres disponibles à la vente.

## <u>Paramètres</u>

Ce lot d'applications est destiné à régler le fonctionnement de votre PMA400. Vous y trouverez les paramètres pour régler l'horloge, sélectionner la langue d'interface, enregistrer un mot de passe de sécurité et configurer vos paramètres réseau afin d'utiliser les possibilités de communication WiFI intégrées.

## **Documents**

Cet onglet affichera tous vos fichiers sauvegardés dans le répertoire **Documents** se trouvant à la racine de l'arborescence du système. Vous pouvez afficher tous les « Documents » (fichiers) ou seulement ceux d'un certain type. Ils s'affichent toujours même s'ils sont dans un sous-répertoire du dossier Documents. Vous conserverez tous vos documents professionnels à cet emplacement.

#### 1.3 L'écran tactile et la saisie de texte

Le PMA400 est doté d'un écran tactile. Vous pouvez délicatement appuyer dessus avec votre doigt ou utiliser le stylet fourni afin de lancer une application ou pour interagir avec un programme. Trois méthodes permettent de saisir du texte ou des chiffres sur votre PMA400. Si vous devez saisir du texte, cliquez sur la touche dédiée (1) puis choisissez votre méthode (2).

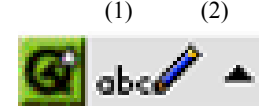

#### Méthode : Reconnaissance d'écriture manuscrite

Vous écrivez vos caractères directement sur l'écran. Il faudra vous entraîner de sorte que le PMA400 vous comprenne facilement. Pour vous y aider, vous trouverez un didacticiel accessible via le point d'interrogation entouré à droite de l'écran de saisie.

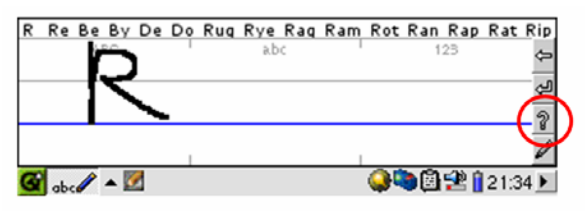

#### Méthode : Clavier

Il vous suffit de taper sur la lettre souhaitée.

| 1        | 1   | 2        | 3   | 3 | 4 | 5 | 6 | ò | 7 | , | 8 | } | 9 |   | 0 |   | -  | -  |    | Ļ     |     |
|----------|-----|----------|-----|---|---|---|---|---|---|---|---|---|---|---|---|---|----|----|----|-------|-----|
| <b>*</b> | i o | 1        | W   | е | - | r | t | у |   | U |   | i |   | 0 |   | р |    | [  | ]  | 1     | (   |
| 0        | ,   | а        | 3   | } | d | f | 9 | J | ł | ١ | j |   | k |   | I |   | 5  |    | ,  | +     | -   |
|          | û   |          | z   | × |   |   | v | k | ) | n | 1 | n | ١ | , |   |   |    | /  |    | û     |     |
| Ct       | trl |          | Alt |   |   |   |   |   |   |   |   |   |   |   |   |   | t  | 1  | ł  | t     | t   |
| G        |     | <b>a</b> | . 🗾 |   |   |   |   |   |   |   |   |   |   | 9 |   | • | 3, | ġ, | 12 | 21:33 | 3 🕨 |

#### Méthode : Téléphone

Saisissez du texte comme si vous utilisiez le clavier numérique d'un téléphone. Cliquez une fois pour la première lettre, deux fois pour la deuxième et ainsi de suite.

|       | ن دل₊+   | labc  | 2   | def     | 3 |       |            |     |
|-------|----------|-------|-----|---------|---|-------|------------|-----|
|       | ghi 4    | ⊈jkl  | -5  | nno     | 6 |       |            |     |
|       | pqrs     | 7 tuv | - 8 | w x y z | 9 | ./@   | 0          |     |
| 🛯 🎹 🔺 | <b>Ø</b> |       |     |         | ( | ) 🗢 🤤 | 21:4 🔋 🔁 🔁 | 1 🕨 |

# 1.4 Linux<sup>®</sup>, Qtopia<sup>™</sup> et le système de fichiers du PMA400

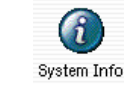

Votre PMA400 fonctionne avec le système d'exploitation Linux<sup>®</sup>. Cependant, cette version de Linux<sup>®</sup> ne comprend pas toutes les bibliothèques nécessaires pour fonctionner, par exemple, sur un ordinateur de bureau. Il s'agit d'une version allégée. Qtopia<sup>™</sup> correspond à la couche graphique de Linux<sup>®</sup> et permet de remplacer les commandes au format texte par une interface bien plus conviviale.

| 🖗 System Info                    | 8                 |
|----------------------------------|-------------------|
| Memory Storage CPU Version       |                   |
| Media Storage total: 17547772 kB | C                 |
|                                  |                   |
| Used (15217636 kB)               |                   |
| Available (2550156 KD)           |                   |
| Program Storage total: 62461 kB  |                   |
| Program Storage total. 63461 Kb  | I                 |
| Used (4209 kB)                   | r                 |
| Available (59252 kB)             |                   |
|                                  | ł                 |
|                                  | V                 |
| 🚰 🎫 🔺 🍘 🛛 🔍                      | 🐚 🗐 📽 🔋 08:24 🕨 🛛 |
|                                  | c c               |

Votre PMA400 fonctionne avec le système d'exploitation Linux<sup>®</sup>. Qtopia<sup>TM</sup> est la couche graphique de Linux<sup>®</sup> qui permet d'utiliser une interface graphique conviviale. Le disque dur de votre PMA400 est partitionné en FAT32, le même système de fichiers que celui utilisé par les ordinateurs fonctionnant sous Windows<sup>®</sup>. Une petite partie de celui-ci est réservée au stockage d'applications supplémentaires.

Ces deux espaces sont respectivement nommés Media Storage (Stockage de fichiers multimédias) et Program Storage (Stockage de programmes). Le premier est l'emplacement où seront stockés tous vos fichiers contenant de la musique, de la vidéo, des photos et diverses sortes de données. Puisque le format s'apparente à celui de Windows<sup>®</sup>, vous n'aurez qu'à glisser et déposer vos fichiers pour les copier entre votre PMA400 et votre ordinateur Windows<sup>®</sup>. Une fois le PMA400 connecté grâce au câble USB, il vous suffit d'ouvrir l'explorateur Windows<sup>®</sup> pour couper et coller. La zone de stockage des programmes (64 Mo d'espace réservé) est l'endroit où vous enregistrerez les nouveaux programmes Linux<sup>®</sup> que vous installerez sur votre PMA400. Étant donné que les applications Linux<sup>®</sup> doivent fonctionner dans un espace formaté Linux<sup>®</sup>, les fichiers d'installation (de type .ipk) doivent être installés dans la zone de stockage des programmes. Vous remarquerez que lorsque votre appareil est arrimé à un ordinateur en tant que périphérique de stockage de masse, le répertoire Système contient un fichier de 64 Mo appelé progfs.img. Son nom signifie « espace pour les fichiers programme » (program file space) et il s'agit, en réalité, d'une partition Linux<sup>®</sup> simulée de 64 Mo destinée à accueillir les programmes de vos applications. N'effacez pas ce fichier/cette partition. Si vous effectuez une procédure de restauration complète du système, vous pouvez faire une copie du fichier progfs.img pour sauvegarder toutes vos applications installées et ensuite remplacer ce fichier.

#### 1.5 Mettre à jour le système d'exploitation

Archos met périodiquement à jour le système d'exploitation (OS) de votre produit. Vous pouvez télécharger ces mises à jour gratuitement sur le site ARCHOS (www.archos.com). Elles contiennent de nouvelles fonctions, des améliorations et des corrections de bugs. Assurez-vous de toujours posséder la version la plus récente. La version que vous utilisez actuellement est indiquée sous Applications > System Info (Info système) > Version. La version la plus récente à votre disposition se trouve sur le site www.archos.com dans les rubriques Télécharger > Firmware.

#### 1. Télécharger le fichier aimage.img

| File Dowr | hload                                                                                                    |
|-----------|----------------------------------------------------------------------------------------------------|
| ?         | Some files can harm your computer. If the file information below<br>looks suspicious, or you do not fully trust the source, do not open or<br>save this file. |
|           | File name: AIMAGE.IMG                                                                                                    |
|           | File type:                                                                                                    |
|           | From: www.archos.com                                                                                                    |
|           |                                                                                                    |
|           |                                                                                                    |
|           | Would you like to open the file or save it to your computer?                                                                                                  |
|           | Open Save Cancel More Info                                                                                                    |
|           | ✓ Always ask before opening this type of file                                                                                                    |

Le fichier image à télécharger AIMAGE.IMG est très gros, environ 22 Mo. Si vous ne disposez que d'une connexion modem, vous devriez donc essayer de trouver une connexion haut débit. Lorsque vous cliquez sur le lien pour télécharger le nouveau fichier de l'OS, votre navigateur peut vous mettre en garde sur la nature du fichier à télécharger et vous informer du danger potentiel pour votre ordinateur.

Il n'y a là rien d'anormal, le système Windows® ne reconnaît simplement pas le format de fichier .IMG. Soyez rassuré, Archos a pris ses dispositions pour garantir un fichier exempt de tous virus, vous pouvez donc le télécharger sans risque. Cliquez sur l'option Save (Enregistrer) pour télécharger ce fichier à un emplacement qui vous convient, tel que Mes documents, pour pouvoir ensuite le copier sur votre PMA400. Si ce dernier est connecté à votre ordinateur, vous pouvez aussi effectuer la sauvegarde directement dans le répertoire Système de votre PMA400.

#### AVIS aux utilisateurs Macintosh®

Les utilisateurs Macintosh® doivent faire particulièrement attention lors du téléchargement et de l'enregistrement de ce fichier sur leur ordinateur Macintosh®. Ne cliquez pas deux fois dessus. Les Macs utilisent des fichiers .img et si vous cliquez deux fois sur ce fichier .img sauvegardé, il essaiera de l'ouvrir. Au lieu de cela, copiez-le simplement de votre Macintosh dans le répertoire Système de votre PMA400 par simple glisser-déposer.

#### 2. Lire le fichier History.txt

Sur le site Internet d'Archos, vous trouverez également à côté du système d'exploitation à télécharger, un fichier texte détaillant les modifications effectuées depuis la version précédente de l'OS.

#### 3. Copier dans le répertoire Système du PMA400

|                              | Name 🔺       | Size      | Туре        | Date Modified    |
|------------------------------|--------------|-----------|-------------|------------------|
| File and Folder Tasks        | aimage.img   | 21 897 KB | IMG File    | 27/08/2004 19:09 |
| Make a new folder            | 🖬 id.sys     | 1 KB      | System file | 28/08/2004 08:49 |
| Make a new rolder            | 🖬 progfs.img | 65 536 KB | IMG File    | 23/07/2004 17:01 |
| 🔕 Publish this folder to the | programing   | 03 330 KB | THE         | 23/07/2004 17:0  |

Connectez votre PMA400 à votre ordinateur puis copiez le fichier AIMAGE.IMG dans le répertoire Système du PMA400. Puisque votre PMA400 contiendra déjà une ancienne version de ce fichier, votre ordinateur vous demandera si vous souhaitez l'écraser. Cliquez sur Oui. Une fois ce fichier copié, déconnectez précautionneusement le PMA400 de votre ordinateur.

Attention : L'aimage.img doit toujours rester dans le répertoire Système du PMA400. Même une fois votre PMA400 mis à jour, il est important de ne pas enlever ce fichier.

#### 4. Réinitialiser le PMA400 et régler l'heure et la date

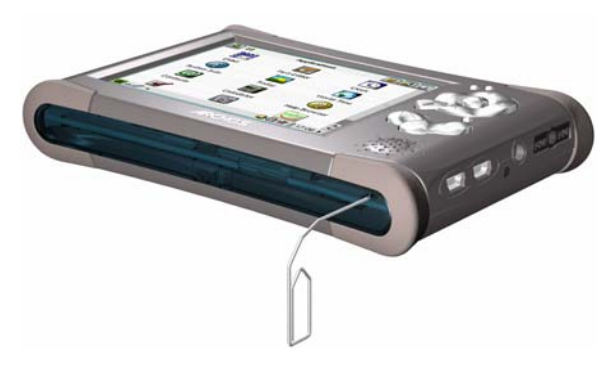

Pour que la nouvelle mise à jour logicielle prenne effet, vous devez réinitialiser le PMA400. Une fois l'appareil déconnecté de l'ordinateur, utilisez un petit objet pointu comme un trombone pour appuyer sur le bouton RESET (Réinitialiser) situé dans un renfoncement à la base du PMA400.

Il s'éteindra. Rallumez-le et il lancera le nouveau système d'exploitation. Vérifiez que l'horloge et la date soient correctes après la réinitialisation.

#### 1.6 Changer la langue

L'interface du PMA400 peut s'afficher en anglais (par défaut), français, allemand, italien ou espagnol. Pour la modifier, allez dans **Settings** (Paramètres) puis **Language** (Langue) et sélectionnez celle que vous voulez. Cliquez sur OK et patientez quelques instants. Votre PMA400 affichera rapidement la nouvelle langue.

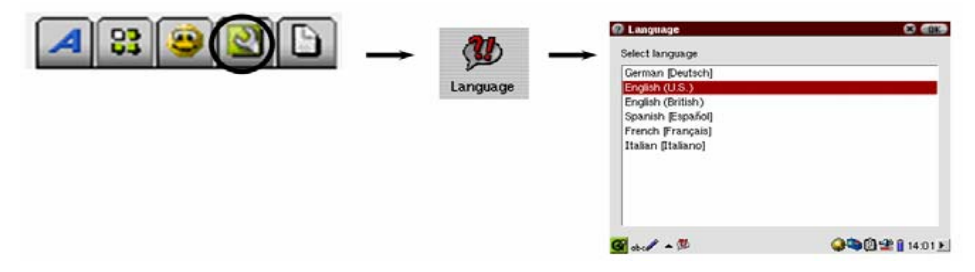

#### 1.7 Entretenir le PMA400

Le PMA400 vidéo d'Archos est un produit électronique nécessitant plus de précautions que la majorité des produits grand public traditionnels.

- Éviter les chocs.
- Ne pas l'exposer à la chaleur. Faites attention à ce qu'il soit toujours suffisamment ventilé (en particulier lorsqu'il est connecté à un ordinateur).
- Tenir le PMA400 à l'écart de l'eau et de zones excessivement humides.
- Tenir le PMA400 à l'écart de champs magnétiques puissants.
- Protéger les fils connectés au PMA400. Ce produit est léger et pourrait tomber si un enfant tirait accidentellement sur un câble.
- Ne pas ouvrir le PMA400. Il ne contient aucun élément que l'utilisateur puisse réparer lui-même. L'ouverture de l'appareil provoquerait l'annulation immédiate de la garantie.

#### 1.8 Réinitialisation matérielle

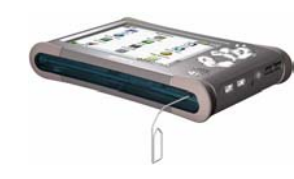

Si votre PMA400 se bloque (suite à un phénomène électrostatique par exemple) ou après la mise à jour du système d'exploitation, vous pouvez effectuer une réinitialisation matérielle (à froid) en plaçant un objet fin, comme un trombone, dans l'orifice de réinitialisation et appuyer sur le bouton qui s'y trouve.

# 2 Connecter et déconnecter le PMA400 de votre ordinateur

Il est important de noter que lorsque le PMA400 est connecté à un ordinateur, sa consommation énergétique est supérieure à la normale, entraînant par la même occasion une décharge accélérée de la batterie. Si, alors qu'il est connecté à votre ordinateur, le PMA400 n'est plus alimenté, l'arborescence de ses répertoires pourrait être endommagée et certaines données pourraient disparaître. C'est pourquoi, dans ce cas de figure, nous vous invitons à **toujours utiliser l'adaptateur secteur**. Veillez à suivre scrupuleusement la procédure de déconnexion car une manipulation incorrecte pourrait effacer des données ou bloquer l'ordinateur et le PMA400. Le PMA400 n'est pas compatible avec Windows<sup>®</sup> NT, Windows<sup>®</sup> 95 ni Windows<sup>®</sup> 98 (première édition). Lorsqu'il est connecté à votre ordinateur en tant que disque dur, ses touches sont verrouillées et ne fonctionnent plus.

#### 2.1 Connecter le PMA400

- Utilisez l'adaptateur secteur pour empêcher que le PMA400 ne s'éteigne par manque d'énergie (sinon vous pourriez endommager le contenu du disque dur).
- Branchez le câble USB sur votre ordinateur allumé.
- Allumez le PMA400 et attendez la fin du démarrage.
- Branchez l'autre extrémité du câble au PMA400 maintenant allumé.

# Windows® ME, 2000, XP (Édition familiale/Professionnel)

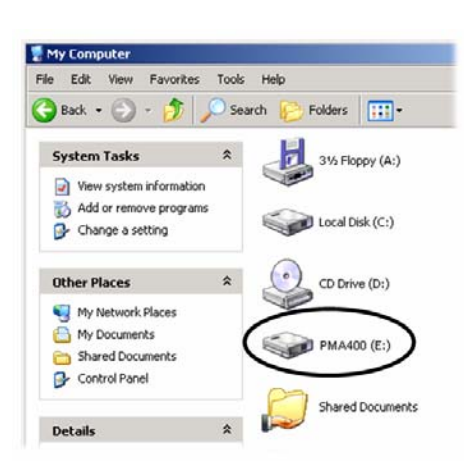

Après avoir été connecté, le PMA400 sera reconnu comme un périphérique de stockage de masse et sera affiché automatiquement après quelques secondes. Vous verrez apparaître une nouvelle lettre de lecteur appelé **PMA400** dans *Poste de travail*, par exemple « E: ».. Vous pouvez maintenant utiliser le disque dur appelé **PMA400** comme n'importe quel autre disque externe. Vous pouvez y accéder en utilisant directement l'explorateur Windows<sup>®</sup> afin d'échanger des fichiers, par simple glisser/déposer, avec le disque dur du PMA400. S'il n'est pas reconnu automatiquement, référez-vous au chapitre de dépannage situé à la fin de ce manuel.

#### Macintosh™ OS X (version 10.2 Jaguar et 10.3 Panther)

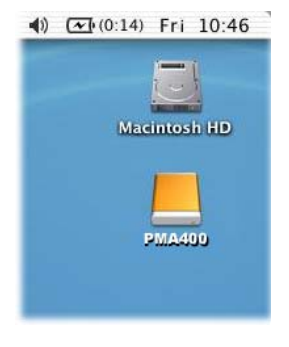

Si vous possédez l'OS 10.2, vous devez impérativement passer à la version 10.2.4 ou à une plus récente. Cette mise à jour est fournie gratuitement par Apple<sup>®</sup> Computer. Grâce à elle, vous n'aurez pas besoin d'installer de pilote spécifique ni d'extension particulière. Il vous suffit de brancher le PMA400 à votre Macintosh en suivant la procédure indiquée ci-dessus et en quelques secondes, le PMA400 sera reconnu en tant que périphérique de stockage de masse et sera arrimé à l'ordinateur. Vous pouvez maintenant utiliser le disque dur appelé **PMA400** comme n'importe quel autre disque externe.

#### 2.2 Déconnecter le PMA400 de votre ordinateur

**ATTENTION :** il est important de retirer (désarrimer) correctement votre PMA400 de l'ordinateur <u>avant</u> de déconnecter le câble USB et ce, afin d'éviter toute perte de données ou le blocage d'un des appareils.

#### NE RETIREZ PAS LE CÂBLE USB N'IMPORTE QUAND.

#### <u>Windows<sup>®</sup></u>

Afin de déconnecter le disque dur du PMA400 en toute sécurité, cliquez sur l'icone de retrait de la barre d'état système (sur la flèche verte comme le montre l'illustration ci-dessous) et suivez les indications. Avant de déconnecter le câble USB, attendez qu'un message vous avertisse que vous pouvez débrancher le périphérique en toute sécurité. **Attention** : le système d'exploitation ne vous permettra pas de déconnecter le PMA400 multimédia si vous avez un fichier ouvert dans une application active. Vous devrez fermer tous les fichiers actifs du PMA400, dans toutes les applications. Même si tous les fichiers sont fermés dans une application, vous devrez parfois éteindre cette dernière. Utilisez la flèche verte de retrait située sur la barre d'état système afin de déconnecter le PMA400 en toute sécurité.

1. L'icone de retrait se trouve sur la barre d'état système à côté de l'horloge.

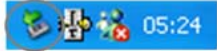

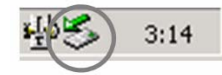

Windows<sup>®</sup> XP

Windows<sup>®</sup> 2000 et Windows<sup>®</sup> ME

**2.** Cliquez sur l'icone pour éjecter (désarrimer) le PMA400 de l'ordinateur et sélectionnez le message 'Safely remove' (retirer en toute sécurité).

Safely remove USB Mass Storage Device - Drive(E:)

Windows® XP

**3.** Un message apparaîtra pour indiquer que vous pouvez déconnecter le PMA400 en toute sécurité. Vous pouvez maintenant poursuivre et débrancher le câble USB du PMA400.

Safe To Remove Hardware

The 'USB Mass Storage Device' device can now be safely
removed from the system.

Windows® XP

### <u>Macintosh<sup>®</sup></u>

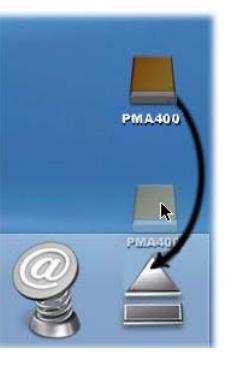

Faites glisser l'icone du disque dur PMA400 dans la corbeille qui se transformera alors en grosse flèche, comme illustré dans la saisie d'écran à gauche. Déplacez l'icone du disque dur sur la flèche et cet icone disparaîtra alors du bureau. Vous pouvez à présent débrancher en toute sécurité le câble USB de votre PMA400 et de l'ordinateur.

# 3 Restauration du système

Si, pour une raison ou une autre, vous devez réinstaller la configuration d'usine de votre PMA400, il vous faudra effectuer une restauration du système. Cette manipulation effacera les fichiers personnels sur votre appareil. Si vous n'aviez pas sauvegardé le fichier **PMA400\_recovery.zip** sur votre ordinateur, vous pouvez le télécharger à partir du site Internet d'Archos. Attention, sachez que ce fichier est très gros (presque 30 Mo), vous aurez donc besoin d'une connexion Internet haut débit. Ce fichier de restauration a également été enregistré dans le répertoire /**Archos/Recovery\_zip**. Si vous pouvez connecter votre PMA400 à votre ordinateur, copiez alors le fichier sur ce dernier.

Pour réinitialiser votre PMA400 et retrouver la configuration d'usine (sans les échantillons de musique, vidéo et photos), vous devez :

- Connecter votre PMA400 à votre ordinateur,
- Sauvegarder toutes les données personnelles de votre PMA400,
- Effectuer un formatage complet du disque dur du PMA400,
- Copier le dossier décompressé sur le disque dur nouvellement formaté.

Déconnectez normalement le PMA400 de votre ordinateur puis effectuez une réinitialisation matérielle en appuyant sur le bouton situé dans le trou d'aiguille à la base de votre appareil. Votre PMA400 redémarrera dans le même état qu'à sa sortie d'usine, toutefois sans les échantillons de fichiers multimédias.

# I<sup>e</sup> PARTIE

# ONGLET D'APPLICATIONS ARCHOS™

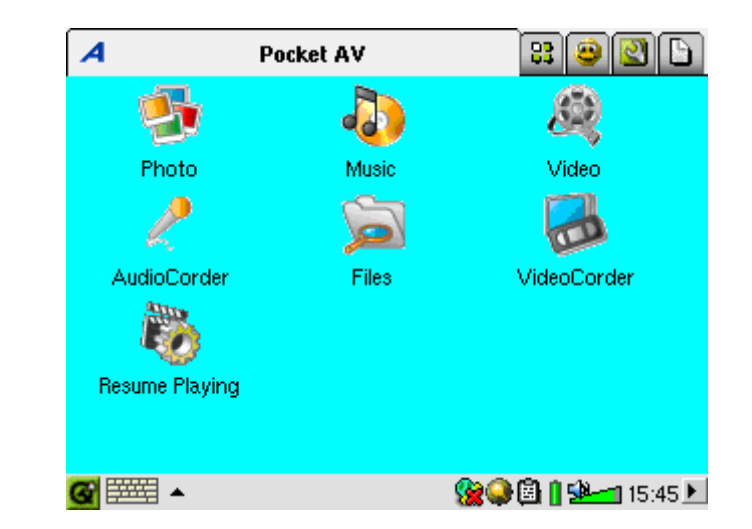

# **Application Music**

#### 4.1 Écouter de la musique

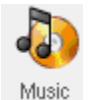

Il s'agit de l'application permettant d'écouter de la musique. Lorsque vous cliquez sur cet icone du menu principal, vous êtes directement conduit au répertoire Music Browser (Navigateur audio). À partir de là, vous pouvez créer une liste de lecture composée de morceaux ou simplement sélectionner une chanson et en lancer la lecture.

| 🐌 Select Song | 🔒 🖪 ? 🗙         | 🐌 Select Song       | 🖥 🖥 ? 🗙                     |
|---------------|-----------------|---------------------|-----------------------------|
| 🗁 Music       |                 | 🗁 Music             |                             |
| 🛅 Folders     |                 | 🛅 Folders           | <empty playlist=""></empty> |
| 🕝 Artist      |                 | 🕜 Artist            |                             |
| 🗞 Album       |                 | 🗞 Album             |                             |
| 🎝 Title       |                 | 🎝 Title             |                             |
| 🍯 Genre       |                 | 🍯 Genre             |                             |
| 🔝 Year        |                 | 🔝 Year              |                             |
| 🗓 Playlist    |                 | 🗓 Playlist          |                             |
|               |                 | (update ARCLibrary) |                             |
|               |                 |                     |                             |
|               |                 |                     |                             |
| g 🚟 🔺 🛛 😪 🍳 🕻 | 🕯 🚺 528 15:51 🕨 | 🥶 🎫 🔺 🎝             |                             |

1. Pour accéder à votre musique, vous pouvez 2. Afin de créer une liste de lecture, cliquez sur naviguer parmi les répertoires ou rechercher les la touche DROITE et la fenêtre des listes morceaux en fonction de leurs caractéristiques. apparaîtra. Lorsque vous écoutez un morceau, tous ceux du même groupe seront ajoutés à la liste de lecture et la piste sélectionnée sera lancée.

| Select Song             | 📙 🗄 🖁 ? 🗙                                                                                                    | 🚺 Files                                                                                                    |
|-------------------------|----------------------------------------------------------------------------------------------------|----------------------------------------------------------------------------------------------------|
| 🎝 Let's Go, Boys        | 🕈 📂                                                                                                    | ۱ 🔁 📄                                                                                                    |
| 🎝 Let's Talk About Sex  | Iberty Song                                                                                                    |                                                                                                    |
| 请 Liberty Song          | 🕼 Life the Fast Lane                                                                                                    |                                                                                                    |
| 🎝 License to Kill       | The Doors                                                                                                    | 1                                                                                                    |
| 🎝 Lies                  |                                                                                                    | 1                                                                                                    |
| 📲 Life in the Fast Lane |                                                                                                    | 1                                                                                                    |
| 🎝 Life of Riley         |                                                                                                    | 1                                                                                                    |
| 🎝 Lifelines             |                                                                                                    | 1                                                                                                    |
| 📲 Light My Fire         |                                                                                                    |                                                                                                    |
| J Lilly (Pierre Perret) |                                                                                                    |                                                                                                    |
| 🎝 Lil´ Wow - Bow Wow    |                                                                                                    |                                                                                                    |
| i 🚟 - 40                | 🕲 🖓 🗐 🖟 🐏 📶 16:23 🕨                                                                                                    | <b>G</b>                                                                                                    |
|                         | Select Song<br>Let's Go, Boys<br>Let's Talk About Sex<br>Liberty Song<br>License to Kill<br>Lices<br>Life in the Fast Lane<br>Life of Riley<br>Lifelines<br>Lifelines<br>Light My Fire<br>Lilly (Pierre Perret)<br>Lif Wow - Bow Wow | Select Song       Image: Constraint of the select state         J Let's Go, Boys       Image: Constraint of the select state         J Let's Talk About Sex       Image: Constraint of the select state         Image: Liberty Song       Image: Constraint of the select state         J License to Kill       Image: Constraint of the select state         J Lices       Image: Constraint of the select state         J Life in the Fast Lane       Image: Constraint of the select state         J Life in the Fast Lane       Image: Constraint of the select state         J Life in the Fast Lane       Image: Constraint of the select state         J Life in the Fast Lane       Image: Constraint of the select state         J Life in the Fast Lane       Image: Constraint of the select state         J Life in the Fast Lane       Image: Constraint of the select state         J Life in the Fast Lane       Image: Constraint of the select state         J Life in the Fast Lane       Image: Constraint of the select state         J Life in the Fast Lane       Image: Constraint of the select state         J Life in the Fast Lane       Image: Constraint of the select state         J Life in the Fast Lane       Image: Constraint of the select state         J Life in the Fast Lane       Image: Constraint of the select state         J Life in the Fast Lane       Image: Constraint of the |

3. Cliquez sur la touche GAUCHE pour revenir 4. Vous trouverez de nombreuses commandes à la fenêtre de navigation audio. Sélectionnez pour les listes de lecture dans le menu déroulant une chanson ou un répertoire de chansons et ou dans la fenêtre des listes. cliquez sur le touche LIRE, le répertoire en question sera alors ajouté à la liste.

| 1 | Files Playlist Display                                                                                                    | L 🖪 ? 🗡                                                                                               |
|---|----------------------------------------------------------------------------------------------------|----------------------------------------------------------------------------------------------------|
|   | M Clear Playlist<br>Save Playlist<br>Move Song<br>Move Song<br>(Moderno Weambor Joway<br>(The for the Holidays<br>(You drive me) Crazy<br>Moderno Weambor Joway<br>(You drive me) Crazy<br>Moderno Weambor Joway<br>(You drive me) Crazy<br>Moderno Weambor Joway<br>102 - Tom the Model<br>102 - Tom the Model<br>100 Metres<br>110 O'Clock Tick Tock | <ul> <li>Liberty Song</li> <li>Liberty Song</li> <li>Life the Fast Land</li> <li>The Doors</li> </ul> |
| 1 |                                                                                                    | 16:25 💆 🕲 🖉                                                                                           |

| The Levellers       Image: Constraint of the part of the part | 🐌 Select Song                                                                                                    | 🔒 🖪 ? 🗙                                                                                              | 🐌 Select Song                                                    |                                                                                                    |
|----------------------------------------------------------------------------------------------------|----------------------------------------------------------------------------------------------------|----------------------------------------------------------------------------------------------------|------------------------------------------------------------------|----------------------------------------------------------------------------------------------------|
| $\begin{array}{c c c c c c c c c c c c c c c c c c c $                                                                                                    | <ul> <li>The Levellers</li> <li>Tony Kaltenberg</li> <li>U2</li> <li>Van Halen</li> <li>Vangelis</li> <li>Wes Burden</li> <li>Mes Auden</li> </ul>                                                                                             | <ul> <li>Cherty Song</li> <li>Liberty Song</li> <li>Life the Fast Lane</li> <li>The Doors</li> </ul> | Music<br>Playlist<br>D Bravo Hits<br>D Fun music<br>D Road Music | <ul> <li>Iberty Song</li> <li>Liberty Song</li> <li>Life in the Fast Lane</li> <li>The Doors</li> </ul> |
|                                                                                                    | 1     2     3     4     5     6     7       ➡     q     w     e     r     t     y     u       ♥     a     s     d     f     g     h       •     a     s     d     f     g     h       •     z     x     c     v     b     n       Ctrl     Alt | 8 9 0 - = ←<br>i o p [ ] \<br>j k I ; ' ←<br>m , . / o<br>+ ↑ → ↓                                    | 66                                                               | ()<br>()<br>()<br>()<br>()<br>()<br>()<br>()<br>()<br>()<br>()<br>()<br>()<br>(                         |

s'enregistre automatiquement dans le répertoire la liste choisie et débutez la lecture de la Music. Si vous mettez l'ARCLibrary à jour, elle première chanson. sera alors disponible dans la catégorie Plavlist.

Α

В

С

D

Е

F

G

Н

5. Lorsque vous sauvegardez une liste, elle 6. En cliquant sur la touche Lire, vous chargez

L'écran principal de l'application dédiée à la musique est illustré ci-dessous. Vous pouvez également vous rendre sur l'écran de navigation audio (pour ajouter d'autres morceaux à la liste actuellement en cours de lecture), sur l'écran des listes de lecture (pour voir quels morceaux la liste active contient) ou encore sur l'écran de l'égaliseur (pour régler la qualité sonore).

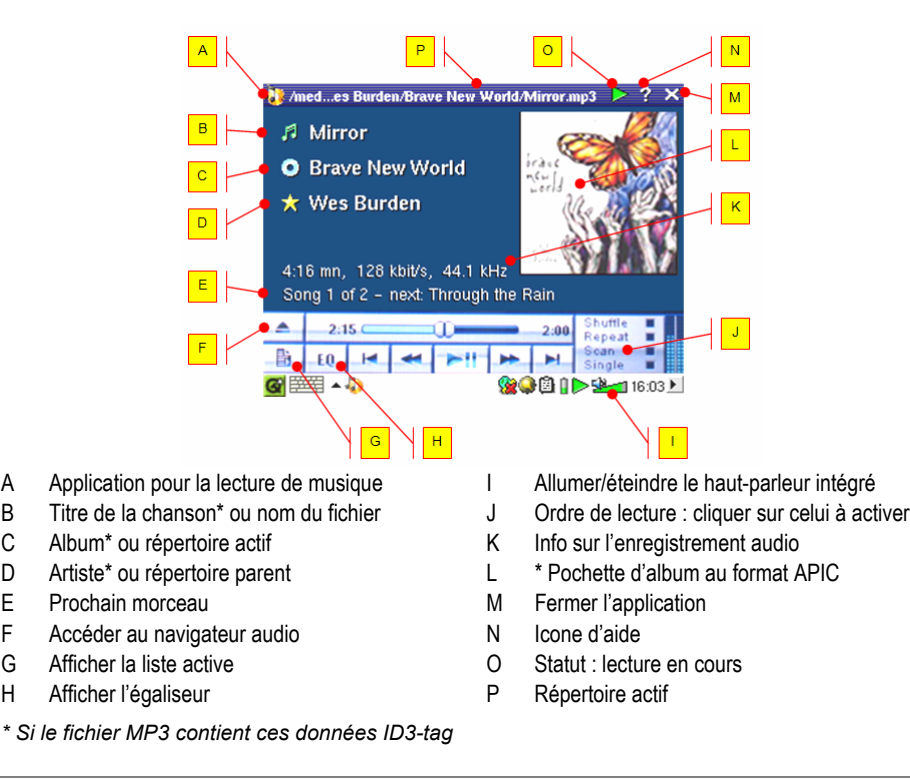

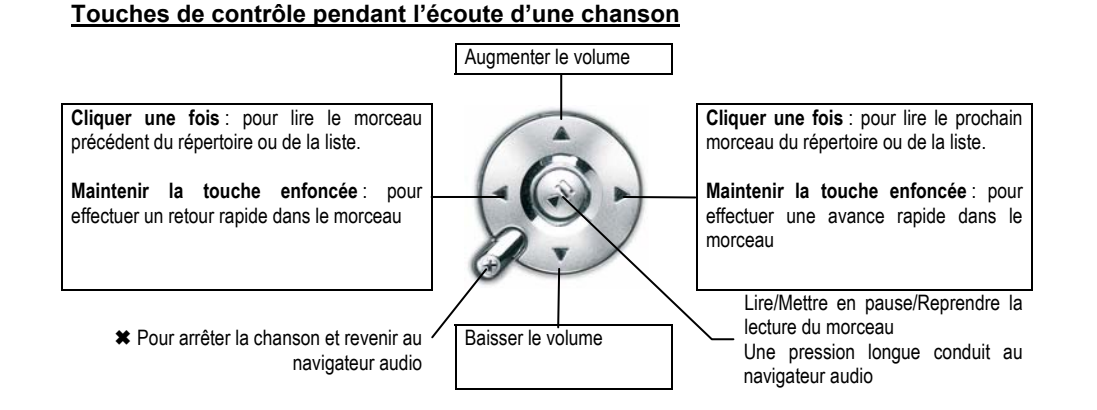

#### 4.2 L'ARCLibrary™ : consultation par artiste, album ou titre

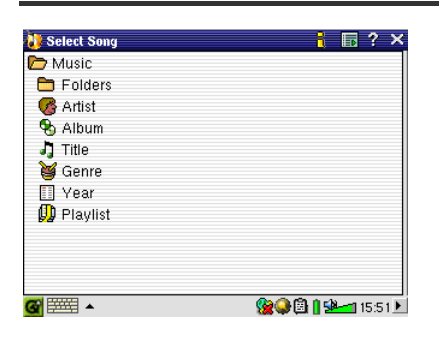

L'ARCLibrary est une base de données constituée de tous les morceaux du répertoire Music. Vous pouvez ainsi sélectionner celui que vous voulez écouter en fonction de l'artiste, l'album, le titre du morceau, le genre ou l'année. Vous devez toutefois comprendre que tous les fichiers de musique n'offrent pas ces informations. Cela dépend de l'origine de vos fichiers. Beaucoup de fichiers de musique contiennent leurs propres informations descriptives appelées des *tags*. Certains fichiers musicaux en possèdent, d'autres non. Les fichiers de type .wav n'en contiennent pas car leur format ne le permet pas.

Lorsque vous copiez un fichier audio ou un répertoire de fichiers sur votre PMA400, ce dernier joue seulement le rôle de disque dur et il ne « sait » pas ce que vous êtes en train d'y copier. Une fois que vous l'avez déconnecté de votre ordinateur, vous devrez aller dans le navigateur audio (lancez simplement l'application Music) et sélectionner, dans la barre de menu, l'élément **Update ARCLIbrary** (Mettre l'ARCLIbrary à jour). Le PMA400 passera alors en revue tous les morceaux de l'audiothèque et vérifiera la présence de nouvelles pistes pour les ajouter, le cas échéant, à la base de données des morceaux connus. Maintenant, si vous choisissez de sélectionner votre musique à partir de ses différentes caractéristiques, vous verrez le nouveau morceau que vous venez de copier. Vous devez comprendre que si vos fichiers de musique ne contiennent pas

les *tags* descriptifs, ils seront répertoriés en tant que **unknown** (inconnu). Le morceau aura pour titre le nom de fichier si le *tag* correspondant n'est pas disponible.

#### 4.3 Enregistrer de la musique sur votre PMA400

Puisque votre PMA400 est considéré comme un disque dur externe lorsqu'il est connecté à votre ordinateur (par exemple « PMA400 (E:) »), il vous suffit de placer vos répertoires de morceaux aux formats MP3, WAV ou WMA dans le répertoire **Music** du PMA400, en glissant et déposant les fichiers ou par simple copier/coller. Si vous avez acheté de la musique sur un site Internet utilisant le système de protection contre la copie de Microsoft<sup>®</sup>, vous devez impérativement utiliser Windows Media Player pour transférer votre musique sur l'appareil afin de pouvoir l'écouter avec le PMA400. Vous devrez également installer le plug-in du prestataire de service fourni par Archos pour que Windows<sup>®</sup> Media Player puisse reconnaître votre PMA400 en tant qu'appareil de destination de la copie.

#### 4.4 Écouter de la musique avec votre chaîne stéréo

Au lieu de connecter les câbles de sortie AV rouge et blanc de votre station d'accueil télé à votre téléviseur, connectez-les directement aux entrées auxiliaires de votre chaîne stéréo. Puis installez votre appareil sur la station d'accueil télé pour qu'elle transmette votre musique. Vous devez régler le volume de sortie du PMA400 pour qu'il ne soit ni trop fort (créant de la distorsion) ni trop faible (inaudible). Autrement, vous pouvez aussi acheter le kit de voyage d'Archos qui inclut un câble audio-vidéo. Branchez simplement ce câble dans la prise casque du PMA400 et les connecteurs blanc et rouge (à l'autre extrémité) aux entrées auxiliaires, CD ou ligne de votre chaîne stéréo.

### 4.5 La fonction Resume (Reprendre)

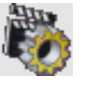

Vous remarquerez que votre PMA400 possède un icone Resume (Reprendre). Utilisezle et l'appareil finira la lecture du dernier fichier vidéo ou audio joué.

Si vous écoutez, par exemple, un morceau très long et que vous l'arrêtiez au beau milieu de sa lecture en éteignant votre PMA400, vous pourrez le reprendre à l'endroit même où vous l'aviez stoppé en cliquant sur l'icone Resume (Reprendre) au prochain démarrage de votre PMA400. En complément de cet icone, si vous arrêtez un morceau avant la fin et que vous éteigniez votre appareil, la prochaine fois que vous jouerez ce fichier, il recommencera à l'endroit exact où vous l'aviez interrompu.

# 5 Application AudioCorder (Enregistreur audio)

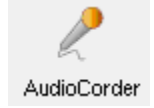

Grâce à cette application, vous pouvez effectuer des enregistrements audio à partir du microphone intégré (Int. Mic), d'un microphone dynamique connecté (Ext. Mic) ou d'une source audio de niveau ligne (Line In) telle qu'un lecteur de cassettes, un lecteur de CD ou la sortie ligne de votre chaîne stéréo.

Vous pouvez utiliser les câbles rouge et blanc (entrée AV) de votre station d'accueil télé pour effectuer des enregistrements par l'entrée ligne ou vous pouvez aussi acheter le kit de voyage optionnel d'Archos qui vous permettra de réaliser des enregistrements via une entrée ligne avec seulement un câble et un adaptateur. Cette dernière solution vous offre ainsi la possibilité de faire des enregistrements partout où vous voulez sans la station d'accueil télé.

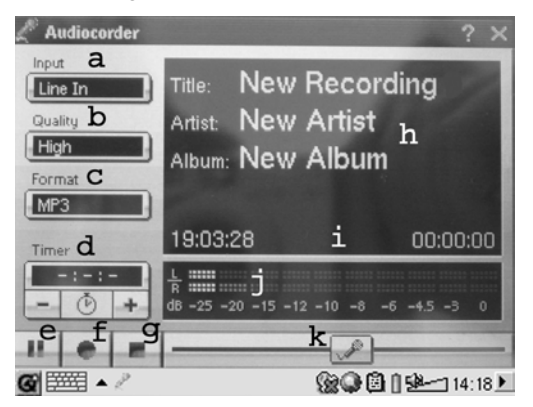

- a Sélectionnez votre source d'enregistrement : microphone interne ou externe, ou encore entrée ligne.
- b Choisissez la qualité de l'enregistrement (consultez les caractéristiques techniques pour les débits binaires exacts)
- c Sélectionnez le format de l'enregistrement. Les .wav ne permettent pas l'insertion d'informations *tags* concernant l'artiste et l'album.
- d Si vous le souhaitez, vous pouvez déterminer une durée d'enregistrement fixe.
- e Appuyez pour suspendre votre enregistrement. Réappuyez pour le reprendre.
- f Appuyez pour lancer votre enregistrement.
- g Appuyez pour arrêter votre enregistrement.
- h Noms par défaut pour l'enregistrement. Vous pouvez les modifier à l'aide du système de saisie de texte.
- i Durée d'enregistrement restante ou disponible (gauche) et temps de lecture déjà écoulé (droite).
- j VU-mètres pour le niveau d'enregistrement
- k Contrôle de gain pour l'enregistrement

Votre enregistrement sera sauvegardé dans le répertoire /**Music/Recordings**. Vous pouvez utiliser l'application **File** (Fichier) pour déplacer et copier vos fichiers vers un autre emplacement. Un enregistrement prend comme nom de fichier le contenu du champ **Title** (Titre).

# 6 MUSIC – Utiliser iTunes<sup>™</sup> avec votre PMA400

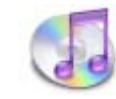

Pour transférer des fichiers musicaux entre un ordinateur Macintosh<sup>®</sup> et votre PMA400, le plus simple est d'utiliser Finder<sup>™</sup> de Macintosh et de glisser-déposer les fichiers d'un appareil à l'autre. Souvenez-vous que Macintosh<sup>®</sup> utilise le format AAC de manière native et que seulement vos fichiers MP3, WAV et WMA seront lisibles sur votre appareil Archos.

Cependant, pour les utilisateurs Macintosh<sup>®</sup> souhaitant utiliser le PMA400 avec iTunes<sup>®</sup>, Archos a développé un plug-in spécial. Dans le répertoire **Archos** du PMA400 ainsi que sur le site Internet d'Archos, vous trouverez le dossier **iTunes plug-in** où sont enregistrés un plug-in pour Mac OS 9.x et un autre pour Mac OS 10.x. Dans ce même dossier, vous verrez également une image JPEG illustrant l'emplacement où vous devez copier le plug-in. Ensuite, iTunes<sup>™</sup> reconnaîtra le PMA400 comme un périphérique.

Pour vous simplifier la vie, souvenez-vous des points suivants :

1) Lorsque vous créez vos listes de lecture avec iTunes<sup>®</sup> (uniquement possible à partir de chansons copiées sur votre PMA400), votre Macintosh<sup>®</sup> les enregistre à la racine des répertoires de votre PMA400 et non dans son répertoire Music. Pour cela, il serait plus pratique d'utiliser le PMA400 pour composer des listes de lecture et ensuite les sauvegarder dans le répertoire Music ou tout autre dossier opportun.

2) Lorsque vous glissez-déposez des fichiers MP3 à partir de votre audiothèque iTunes<sup>™</sup> sur votre PMA400, le programme i-Tunes<sup>®</sup> vérifie les informations ID3-tag du fichier MP3 et crée un répertoire à la racine de votre PMA400 dont le nom correspond à celui de l'artiste. Ensuite, à partir de l'information ID3-tag du titre de l'album, il créera un sous-répertoire du même nom. Enfin, il prendra la chanson MP3 elle-même et la placera dans le sous-répertoire de cet album. Par conséquent, même si cette structure d'artistes et d'albums est claire, iTunes<sup>®</sup> ne suit pas la règle du PMA400 selon laquelle la musique est d'abord placée dans le répertoire **Music**.

# Application Photo

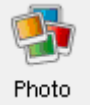

Il s'agit de l'application permettant de visionner des photos. Lorsque vous cliquez sur cet icone du menu principal, vous êtes directement conduit au **Photo Browser** (Navigateur photo) à partir duquel vous pouvez rechercher vos photos. Une vignette correspondant au fichier sélectionné sera affichée à droite. Le fichier (ou répertoire) précédent et le suivant seront également affichés sous forme de vignettes, respectivement au-dessus et au-dessous de celle du fichier sélectionné.

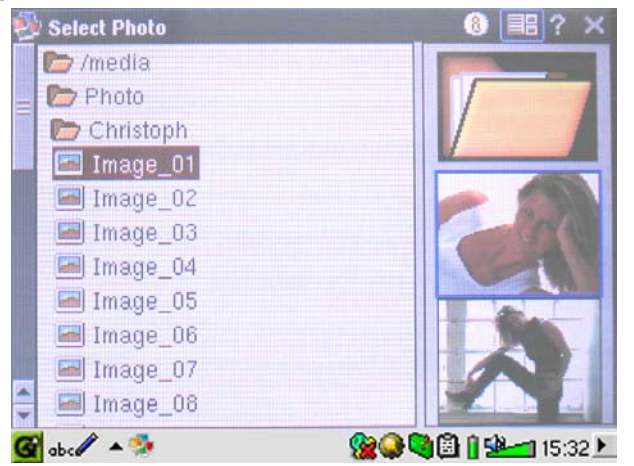

Cliquez sur la touche LIRE et le fichier dont le nom est sélectionné sera affiché.

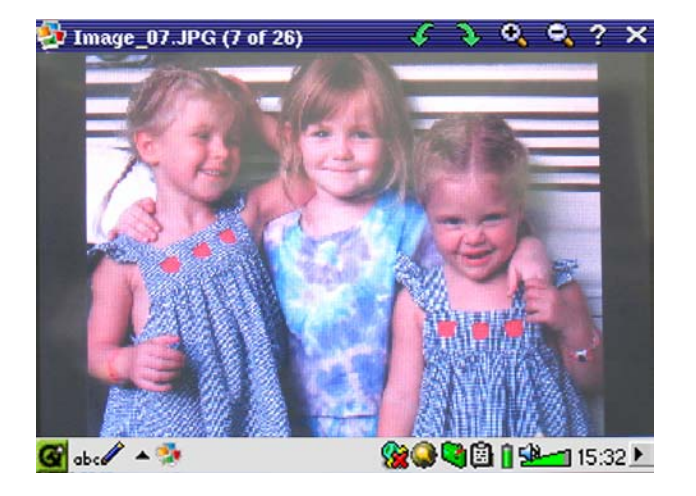

Utilisez les touches GAUCHE et DROITE pour voir les photos précédente et suivante du répertoire. Les icones pour grossir et faire pivoter la photo se trouvent sur la barre d'état au-dessus de la photo.

#### 7.1 Transférer des photos sur votre PMA400

Vous pouvez transférer vos photos sur votre PMA400 en les plaçant d'abord sur votre ordinateur puis en y connectant le PMA400. Il vous suffira ensuite de couper/coller vos photos dans le répertoire **Photos** du disque dur du PMA400.

Autre possibilité, vous connectez votre appareil photo numérique au port hôte USB à l'aide du petit câble adaptateur conçu à cet effet. Si votre appareil photo est compatible avec la norme Mass Storage Class (MSC) pour les connexions USB, il apparaîtra alors dans le navigateur de fichier en tant que répertoire /**Sda1** où vous retrouverez toutes vos photos. Consultez le chapitre concernant le navigateur de fichiers pour savoir comment y copier des fichiers. **Attention** : tous les appareils photo numériques ne sont pas de type MSC.

# **3** Application Video

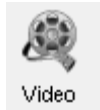

Il s'agit de l'application permettant de regarder des vidéos. Lorsque vous cliquez sur cet icone du menu principal, vous êtes directement conduit au **Video Browser** (Navigateur vidéo). Comme pour un fichier audio, il vous suffit de sélectionner le fichier vidéo et de cliquer sur la touche LIRE.

Les vignettes sur la droite afficheront, au centre, une image du fichier vidéo sélectionné, tandis que celles du dessus et du dessous correspondront respectivement aux fichiers précédent et suivant. Souvenez-vous que le PMA400 ne jouera que les fichiers vidéo encodés au format MPEG4 (consulter le chapitre 8.3 pour plus de détails). Les autres fichiers (.mov ou .mpg) ne seront pas automatiquement lisibles.

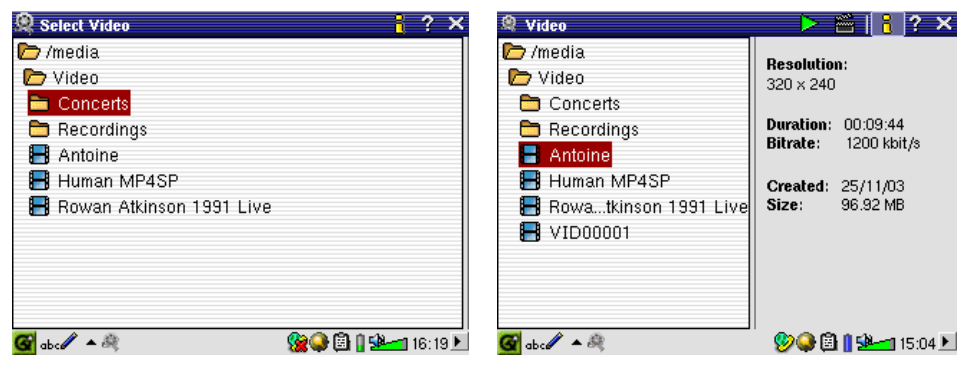

*Sélectionnez le fichier vidéo voulu et cliquez sur LIRE.* 

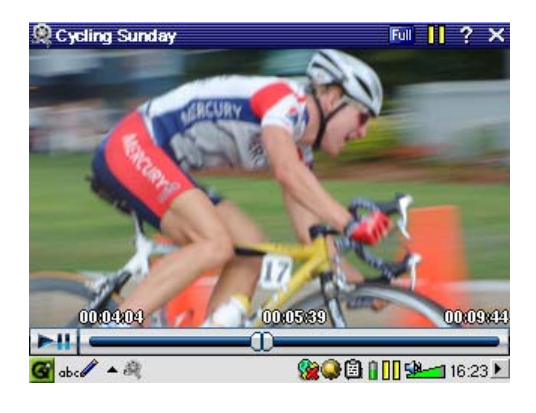

Cliquez sur la touche (en haut à droite) pour consulter les informations concernant le fichier.

Pour regarder vos vidéos sur l'écran d'un téléviseur, assurez-vous d'avoir correctement connecté la station d'accueil télé à votre téléviseur (consulter le **Manuel de la station d'accueil télé**) puis maintenez enfoncée la touche LCD/TV située sur le dessus de l'unité ou bien celle de la télécommande Archos pendant 3 secondes. Si l'image affichée n'est pas claire, vous devrez peut-être régler votre PMA400 sur la

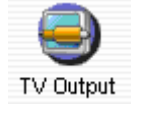

norme de télévision de votre pays (NTSC ou PAL) dans **Settings** (Paramètres) > **TV Out** (Sortie télé). Les informations affichées en superposition à l'écran disparaîtront en quelques secondes.

- Utilisez la touche LIRE pour suspendre/reprendre la lecture de la vidéo.
- Utilisez les touches HAUT et BAS pour régler le volume.
- Maintenez les touches DROITE et GAUCHE enfoncées pour effectuer une avance ou un retour rapide de la vidéo
- Touchez l'écran pour Masquer/Afficher les informations concernant le fichier vidéo.

#### 8.1 La fonction Resume (Reprendre)

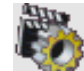

Vous remarquerez que votre PMA400 possède un icone Resume (Reprendre). Utilisez-le et l'appareil finira la lecture du dernier fichier vidéo ou audio joué.

Si vous regardez, par exemple, une vidéo très longue et que vous l'arrêtiez au beau milieu de sa lecture en éteignant votre PMA400, vous pourrez la reprendre à l'endroit même où vous l'aviez stoppée en cliquant sur l'icone Resume (Reprendre) au prochain démarrage de votre PMA400.

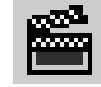

En complément de cet icone, si vous arrêtez un fichier vidéo avant la fin et que vous éteigniez votre appareil, la prochaine fois que vous jouerez ce fichier, il recommencera à l'endroit exact où vous l'aviez interrompu.

#### 8.2 Paramètres du format d'affichage

Pendant que vous regardez une vidéo, vous disposez des éléments de menu suivants.

#### **Display (Affichage)**

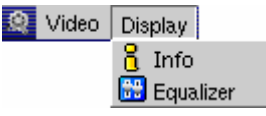

Vous pouvez obtenir les informations sur la vidéo que vous êtes en train de regarder ou vous pouvez régler l'égaliseur audio.

#### <u>Video</u>

| ۹ | Video                    | Display       |   |  |
|---|--------------------------|---------------|---|--|
|   | 🚖 Bro                    | owse Title    | s |  |
|   | 🔟 Ful                    | l Image       |   |  |
|   | 4:3                      |               |   |  |
|   | <b>16:9</b> 16:9         |               |   |  |
|   | Hax Ma                   | ximize        |   |  |
|   | 403<br>1639 16<br>Max Ma | ;9<br>:ximize |   |  |

Vous verrez que vous avez le choix entre plusieurs formats d'affichage. Dans certains cas, en fonction du mode d'enregistrement de la vidéo originale, il vous sera peut-être utile d'utiliser ces réglages. Les différents formats vidéo sont là pour améliorer l'affichage sur l'écran LCD interne. Full (Plein) est le format par défaut pour un affichage sur un téléviseur, Maximize (Maximiser) est celui par défaut pour l'écran LCD interne.

- Full Affiche la totalité de l'image, sans rien couper.
- 4:3 L'image est rognée pour obtenir un rapport d'aspect de 4 par 3 et élargie jusqu'à ce qu'elle remplisse l'écran.
- 16:9 L'image est rognée pour obtenir un rapport d'aspect de 16 par 9 et élargie jusqu'à ce qu'elle remplisse horizontalement l'écran.
- Max La taille et le rapport d'aspect sont automatiquement choisis pour offrir le meilleur affichage possible sur l'écran LCD interne.

#### 8.3 Lire des vidéos téléchargées à partir d'Internet

Le nombre de schémas d'encodage et de compression utilisés pour créer des fichiers vidéo est actuellement incroyable et il semble même évoluer chaque semaine. Il existe tellement de normes, de formats et de modes de cryptage qu'il est très possible que le fichier vidéo téléchargé d'Internet ne puisse pas être lu directement sur votre appareil. Même si les fichiers vidéo sont au format MPEG-4, il se peut que certaines « variations » vous imposent des étapes de conversion supplémentaires. La série PMA400 peut lire des fichiers vidéo MPEG-4 de type Simple Profile qui ont une bande-son aux formats MP3, PCM (.wav standard) ou IMA-ADPCM (.wav compressé). Elle peut les lire avec une résolution maximale de 720 par 576 pixels (25 images/seconde). Le PMA400 ne lira pas directement les fichiers aux formats .mov, .mpg, .mpeg. Si vous avez des fichiers vidéo dans ces formats, vous devrez d'abord les convertir pour les regarder sur votre PMA400. Il vous faudra alors utiliser le logiciel se trouvant dans le répertoire **Archos** pour les réencoder au format MPEG-4 adéquat avec une bande-son aux formats MP3, PCM ou IMA-ADPCM. Pour plus d'informations, consultez le chapitre **Créer des vidéo MPEG4 avec votre ordinateur**.

# Application VideoCorder

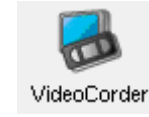

Il s'agit de l'application permettant d'enregistrer des vidéos. Connectez votre station d'accueil télé à votre équipement audio-vidéo comme indiqué dans le Manuel de la **station d'accueil télé**. Une fois la connexion établie, vous pouvez utiliser cette application pour effectuer des enregistrements comme vous le faites avec un magnétoscope traditionnel, soit directement, pour un laps de temps déterminé, soit en le programmant pour une période où vous serez absent. Lorsque vous cliquez sur cet icone, vous êtes directement conduit à l'écran de préenregistrement. À partir de là, vous pouvez commander le PMA400 pour que votre enregistrement vidéo soit fait exactement comme et quand vous le voulez.

#### Enregistrement manuel

Si vous cliquez sur le bouton rouge d'enregistrement en bas à droite de l'écran, vous lancerez votre enregistrement. Si vous voulez l'arrêter, il vous suffit d'appuyer sur le bouton Stop juste à côté du premier. Votre enregistrement vidéo se trouvera alors dans le répertoire /**Video/recordings**.

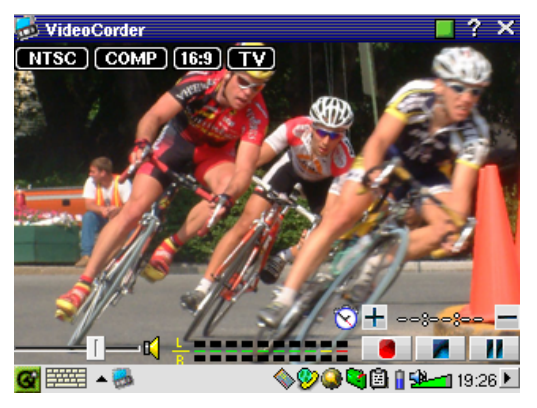

Utilisez les touches DROITE et GAUCHE pour régler le niveau du volume d'entrée. Vous pouvez aussi faire glisser le curseur en bas à gauche de l'écran. De plus, vous pouvez connaître l'intensité sonore grâce aux VU-mètres se trouvant en bas, au centre de l'écran.

En haut à gauche, les informations suivantes sont indiquées : le type de signal d'enregistrement, NTSC (Amérique du Nord) ou PAL (Europe), le signal d'entrée, COMP (entrée composite –

connecteur jaune) ou S-VIDEO (entrée S-Video), le format, 16:9, 4:3 ou 2.35 (rapport d'aspect de l'image enregistrée) et la résolution, LCD (320 x 240 pixels) ou TV (512 x 386 pixels).

#### Enregistrement pour une durée déterminée

Comme l'illustre cette image, un enregistrement a été réglé pour une durée fixée à 45 minutes. Cliquez simplement sur le bouton d'enregistrement et 45 minutes plus tard, il s'arrêtera automatiquement. Utilisez les touches + et – pour définir la durée. En haut à droite de l'écran, vous apercevrez des compteurs blanc et rouge. Ils indiquent la durée d'enregistrement déjà écoulée et celle restante. Vous pouvez augmenter ou diminuer cette durée, même une fois l'enregistrement commencé.

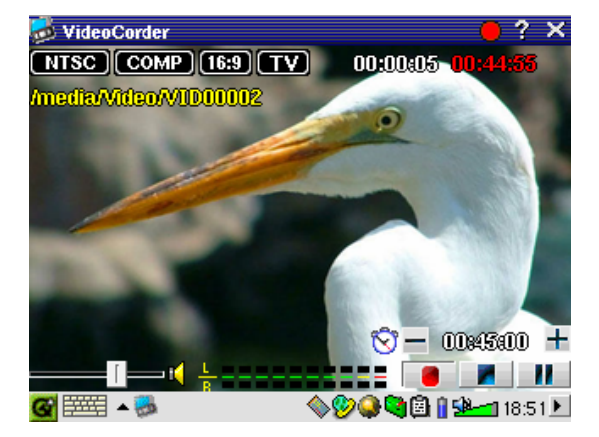

Durée d'enregistrement fixée à 45 minutes

#### Enregistrements programmés.

VideoCorder

Image Configuration Program Schedule Dans la barre de menu, cliquez sur Program Schedule (Calendrier des programmations). Une fois ouvert, il vous indiquera les programmations déjà enregistrées. Vous pouvez en ajouter de nouvelles ou modifier (éditer) les éléments encore en attente.

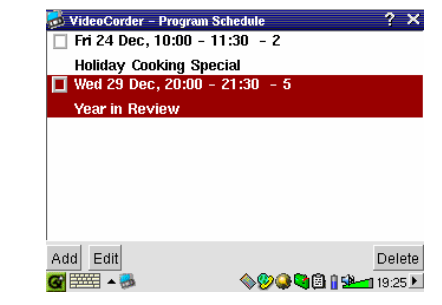

Calendrier contenant deux éléments

Cliquez sur la touche Add pour ajouter un nouvel enregistrement.

| VideoCorder – Program Sch | eduler    |    |     | 8           | OK     |
|---------------------------|-----------|----|-----|-------------|--------|
| 29 + December             | ▼ 20      | +  | :   | 00          | +      |
|                           | 21        | +  | :   | 30          | +      |
| TV Channel: 5             | +         |    |     |             |        |
| Title: Year in Revie      | ew        |    |     |             |        |
|                           |           |    |     |             |        |
|                           |           |    |     |             |        |
|                           |           |    |     |             |        |
| Save Event                |           | Ca | nce | 1           |        |
| 🚱 🎫 🔺 🐉                   | <b>\$</b> | 98 | 105 | <b>)</b> 18 | 3:48 🕨 |

Programmation du deuxième enregistrement

Une fois qu'un enregistrement est programmé, vous pouvez éteindre le PMA400 et le laisser dans la station d'accueil télé.

#### 9.1 Configurer d'autres paramètres d'enregistrement

VideoCorder Recording Configuration III Image Configuration Program Schedule

Si vous préférez, et pour mieux répondre à vos exigences, vous pouvez aussi supprimer la configuration automatique et régler vousmême les paramètres sur les écrans **Recording Configuration** (Configuration de l'enregistrement) et **Image Configuration** (Configuration de l'image).

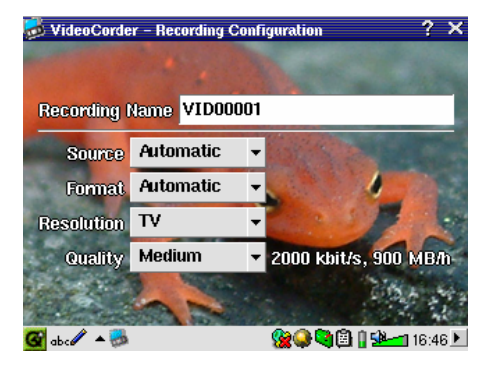

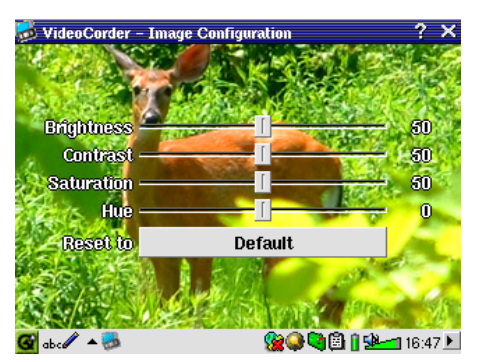

Écran de configuration de l'enregistrement

Écran de configuration de l'image

#### 9.2 Protection des droits d'auteur

Le système d'enregistrement vidéo du PMA400 est conçu pour respecter le système de protection des droits d'auteur. Si la source de votre vidéo est ainsi protégée, le PMA400 l'enregistrera en mode protégé. Un icone portant un « P » apparaîtra sur l'écran d'enregistrement (mais pas lors de la lecture) pour indiquer que le fichier est protégé. De tels fichiers ne peuvent être lus que sur le PMA400 les ayant créés et non sur un ordinateur. De plus, leur lecture sera limitée à l'écran LCD intégré, ils ne pourront pas être affichés sur un téléviseur externe.

# 10 VIDÉO – Régler le code de l'émetteur infrarouge

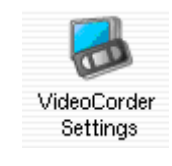

Vous ne devrez effectuer cette manipulation qu'une seule fois. Cette opération est indispensable pour que le PMA400 puisse envoyer les bons codes infrarouges à votre magnétoscope ou décodeur satellite et pour qu'il puisse, par l'intermédiaire de sa station d'accueil télé, allumer ou éteindre votre appareil vidéo et changer de chaîne. Si vous ne souhaitez pas programmer d'enregistrements, l'installation de l'émetteur IR et le réglage du code sont inutiles.

Avant que vous ne commenciez le réglage du code, votre PMA400 doit être installé dans la station d'accueil télé, le câble de l'émetteur IR doit être branché et placé devant la fenêtre de réception infrarouge de votre tuner (magnétoscope ou décodeur satellite). Référez-vous aux instructions de la station d'accueil télé pour connaître le détail exact de la procédure d'installation.

# 10.1 1<sup>ère</sup> partie : choisir la catégorie de votre appareil, sa marque et son modèle

Dans l'onglet **Settings** (Paramètres), allez dans l'application **VideoCorder Settings** (Paramètres du VideoCorder).

| VideoCorder – Settings     | 8 🕮                  |
|----------------------------|----------------------|
| IR Transmitter Remote Cont | rol TV Channels      |
| Category:                  | VCR 👻                |
| Brand:                     | JVC 🗸                |
| Code:                      | \$342 -              |
| Test: Power Toggle         |                      |
|                            |                      |
|                            |                      |
| <b>G</b> 🎫 🔺 👼             | 🔷 🎾 🤤 🕲 🔒 🖳 19:3 1 🕨 |

- Sélectionnez la catégorie (Category) de l'appareil que vous voulez contrôler avec l'émetteur infrarouge. Vous avez le choix entre VCR (Magnétoscope), Cable Box (Décodeur câble) ou Satellite Receiver (Récepteur satellite).
- 2 Choisissez ensuite sa marque (Brand).
- 3 Sélectionnez le premier code de la liste.

**Test – Power Toggle:** Lorsque vous cliquez sur ce bouton d'essai, le PMA400 envoie un signal à la station d'accueil télé qui enverra à son tour un signal à l'émetteur infrarouge fixé sur votre appareil (magnétoscope, décodeur câble ou récepteur satellite) pour allumer ou éteindre ce dernier. Cliquez à nouveau sur ce bouton et votre appareil se rallumera ou s'éteindra à nouveau. Si votre appareil ne répond pas, essayez le code suivant de la liste et faite une autre tentative. Si aucun code ne semble fonctionner, vérifiez que l'émetteur infrarouge est bien installé en face du capteur infrarouge de votre appareil tuner. Remarque : dans certains cas très rares, la fonction MARCHE/ARRÊT peut ne pas fonctionner.

#### 10.2 2<sup>e</sup> partie : Tester la commande des chaînes

| VideoCorder -     | Settings       | 8 💷                | ¢, |
|-------------------|----------------|--------------------|----|
| IR Transmitter    | Remote Control | TV Channels        |    |
| Number of digits  | :              | 2 -                |    |
| Delay after each  | digit:         | 5 ms -             |    |
| Use -/ key:       |                | Yes                |    |
| Use Enter key:    |                | Yes                |    |
| Test: Channel Inj | put            |                    |    |
|                   |                |                    |    |
| 🚟 🔺 👼             | 9              | 🙀 🥥 🕲 🚺 🛨 🚾 17:05. | ۲  |

**Test – Channel Input:** Lorsque vous appuyez sur cette touche, le PMA400 envoie un signal à travers la station d'accueil télé à l'émetteur infrarouge fixé à votre appareil et change la chaîne. Si le paramètre réglant le nombre de chiffres (Number of digits) est fixé à trois, il essaiera de sélectionner la chaîne 123. De même, si ce chiffre est réglé sur 2, alors il enverra le code pour la chaîne 12. Si votre tuner ne répond pas à ces instructions, revenez à l'onglet du transmetteur infrarouge (IR Transmitter) et essayez avec le code suivant proposé pour la catégorie et la marque de votre produit.

| Paramètre                 | Description                                                                                         |
|---------------------------|----------------------------------------------------------------------------------------------------|
| Use -/ Key (Utiliser la   | Activez cette option (sur <b>On</b> ) si vous devez normalement appuyer sur cette touche            |
| touche -/)                | de la télécommande «-/ » pour que votre appareil change de chaîne.                                  |
| Number of digits          | Réglez le nombre de chiffres que votre appareil peut reconnaître pour une chaîne.                   |
| (Nombre de chiffres)      | Exemple : réglez-le sur 3 si vous avez besoin de choisir une chaîne au-delà de la 99 <sup>e</sup> . |
| Use Enter Key             | Activez cette option (sur <b>On</b> ) si vous devez normalement appuyer sur cette touche            |
| (Utilisation de la touche | de la télécommande pour saisir le numéro de la chaîne. Exemple : si vous appuyez                    |

| Entrée)                                                           | normalement sur 1, 3 et Enter pour la chaîne 13, alors vous devez activer ce                                                                                                    |
|-------------------------------------------------------------------|----------------------------------------------------------------------------------------------------|
|                                                                   | paramètre (sur On).                                                                                                    |
| Delay after each digit<br>(laps de temps entre<br>chaque chiffre) | Pour changer le laps de temps entre l'émission de chaque chiffre composant le numéro d'une chaîne. Vous aurez peut être à régler ce paramètre si le PMA400 semble ne transmettre que la moitié des chiffres d'une chaîne ou encore en transmettre plus qu'il n'y en a. Exemple : réglez ce paramètre et refaites un test de sélection de chaîne pour voir s'il transmet la chaîne 1 au lieu de 12, ou 112 au lieu de 12. |

#### 10.3 3<sup>e</sup> partie : Nommer vos chaînes

Afin de les reconnaître plus facilement, il est très utile d'attribuer un nom à chacune de vos chaînes comme indiqué ici. Il suffit de le faire une seule fois.

| Vide                          | oCorder - | Settings |         |                      |       | (8) (0K) |
|-------------------------------|-----------|----------|---------|----------------------|-------|----------|
| IR Tra                        | nsmitter  | Remote   | Control | TV Cha               | nnels |          |
| 1<br>2 ['<br>3<br>4<br>5<br>6 | WGBH B    | oston    |         |                      |       |          |
| 1                             | 2 3       | 4 5 6    | 6 7 8   | 3 9 0                | -     | = ←      |
| <b>₩</b>   0                  | w e       | r t      | y u     | i o                  | p [   | 1 \      |
| 0                             | a s       | df       | j h j   | k I                  |       | · + ·    |
| Ó                             | Z X       | C V      | b n     | m,                   | 11    | 0        |
| Ctrl                          | Alt       |          |         |                      | +     | †  →  ↓  |
| <b>G</b> 🗮                    | i 🍕 🔺 🗒   |          | 9       | <mark>}} 🔍 🔍 </mark> | ) ( 💁 | 17:09 🕨  |
| Noms des chaînes              |           |          |         |                      |       |          |

# 11 Navigateur de fichiers

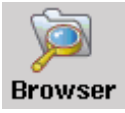

L'application de navigation (Browser) vous permet de voir vos fichiers sur le PMA400 ainsi que sur un périphérique MSC connecté (pour plus d'informations, voir le chapitre portant sur le port maître USB). Elle propose par ailleurs les fonctions nécessaires à la gestion des fichiers et répertoires, comme « renommer », « supprimer », « copier » ou « déplacer » un fichier ou un répertoire et « créer un nouveau répertoire ». Toutes ces options sont disponibles dans le menu déroulant.

Lorsque vous ouvrirez l'application, vous verrez les dossiers situés à la base de l'arborescence /**PMA400**, également appelée racine. Cliquez sur l'icone du double navigateur en haut à droite de la barre de menu ou sur la touche DROITE et une seconde fenêtre s'ouvrira à l'écran. Une fois ces deux fenêtres ouvertes, vous pouvez choisir vos répertoires source et cible afin de copier ou déplacer des fichiers d'un emplacement à l'autre. Faites attention à la fenêtre réellement active. Celle affichant un nom de fichier ou de répertoire sélectionné est toujours considérée comme la fenêtre source et l'autre comme celle de destination. Ainsi, la fenêtre gauche comme la droite peuvent être la source pour effectuer une copie ou un déplacement.

| þ | FileBrowser          | _ 🗈 🕒   🚼 🛅 ? 🗆      | x |
|---|----------------------|----------------------|---|
|   | 🗁 /PMA400            | /PMA400              |   |
|   | 🗁 Documents          | 🗁 Video              |   |
|   | 🗁 text               | 🛅 Concerts           |   |
| = | 🗁 plain              | 🛅 Recordings         |   |
|   | 🌌 Anderson Draft     | 🖶 Antoine            | Ξ |
|   | Anderaft.desktop     | 📕 HumaMP4SP          |   |
|   | ? cvs file.desktop   | 📕 Rowa91 Live        |   |
|   | 🕐 cvs file_1.desktop | H VID00001           |   |
|   | 🜌 cvs file_1         | H VID00002           |   |
| _ | 🕐 Emptext.desktop    | 📕 VID00003           |   |
| - | 🕐 https_La.desktop   | H VID00004           | - |
| G |                      | 🔊 🖗 🗒 🛛 🗺 🚽 9:21 PM. | ۲ |

Dans cet exemple, si nous choisissions dans le menu l'option Move (Déplacer), nous déplacerions le fichier **Anderson Draft** du répertoire /**PMA400/Documents/text/plain** dans le répertoire /**PMA400/Video**. L'élément sélectionné est toujours l'objet de la commande du menu. Souvenez-vous que la fenêtre source est celle comportant l'élément sélectionné, l'autre étant celle de destination. Vous pouvez fermer et ouvrir la seconde fenêtre à l'aide des touches GAUCHE et DROITE.

# 12 VIDÉO – Créer des vidéos MPEG-4 avec votre ordinateur

#### Comment créer un fichier vidéo MPEG-4

Il faut bien comprendre que le réencodage vidéo ne se fait pas toujours en appuyant simplement sur un bouton. Les segments vidéo provenant de votre caméscope numérique ou gratuitement disponibles sur Internet sont encodés de différentes manières. S'ils ne sont pas déjà au format MPEG-4 Simple Profile approprié (le seul à pouvoir être lu par le PMA400), la conversion de ces vidéos nécessite le recours aux outils logiciels mentionnés ci-dessous. Cela est dû à la nature relativement nouvelle du format vidéo MPEG-4 ISO (International Standards Organization). Contrairement aux précédents MPEG-1 et MPEG-2, ce format comporte un certain nombre de niveaux. C'est pourquoi, tous les fichiers vidéo MPEG-4 ne fonctionneront pas avec tous les lecteurs MPEG-4. Par ailleurs, les fichiers MPEG-1 et MPEG-2 plus anciens doivent être réencodés dans ce format. Au début, les premiers réencodages sont un peu fastidieux et demanderont un peu d'apprentissage. Mais dès que vous maîtriserez le processus, vous laisserez l'ordinateur (PC ou Mac) travailler seul et créer les fichiers vidéo que vous lirez ensuite sur votre PMA400.

### Outils PC

Le PMA400 est livré avec deux programmes, *MPEG4 Translator* et *Virtual Dub*<sup>™</sup>, fonctionnant sous Windows et permettant de créer des fichiers vidéo .avi MP4 Simple Profile. Le programme MPEG4 Translator appellera Virtual Dub et lui transmettra les paramètres corrects pour encoder votre vidéo, de son format d'origine .avi ou .mpg (mpeg 1), au format .AVI MPEG-4. Le fichier sera redimensionné afin de pouvoir être lu correctement. Vous aurez également besoin d'un codec audio MP3 (disponible gratuitement sur Internet) afin de créer la bande-son qui convient pour la vidéo.

#### 12.1 Installer les logiciels pour PC

Si votre fichier vidéo n'est pas un fichier .avi MPEG-4 Simple Profile de taille appropriée, vous devrez le réencoder à l'aide des utilitaires suivants. Pour le PMA400, vous devez créer un fichier AVI au format MPEG-4 Simple Profile avec une résolution maximale de 720 x 576 (selon le taux d'images/seconde) et une bande-son stéréo MP3 ou WAV. Dans la réalité, une résolution supérieure à 640 x 480 ne représente aucun avantage supplémentaire.

Veuillez installer les programmes dans l'ordre suivant.

#### Codec (compression/decompression) MPEG-4

Un codec Mpeg-4 doit être installé sur votre ordinateur pour que le logiciel puisse compresser un fichier vidéo au format MPEG-4 SP, format libible par le Gmini 500. Si ce codec n'est pas installé sur votre ordinateur, MPEG-4 Translator vous indiquerq celui dont vous avez besoin. Vous pouvez alors le télécharger gratuitement sur Internet.

#### Virtual Dub™

Un utilitaire pour changer l'encodage d'un fichier vidéo. Il s'agit d'un utilitaire commun de transfert et de nettoyage doté de plusieurs options permettant les conversions vidéo les plus difficiles. Lors de son installation sur votre PC à partir du PMA400, il se décompressera automatiquement et vous invitera à le sauvegarder dans C:\Program Files\VirtualDub. Il est conseillé d'utiliser le répertoire par défaut, autrement vous devrez indiquer au programme MPEG4 Translator où le trouver.

#### MPEG4 Translator

Ce programme développé par ARCHOS est un *front-end* pour Virtual Dub. Il présente une interface utilisateur et communique ensuite à Virtual Dub comment traiter le fichier vidéo. Il règle également tous les paramètres de manière précise afin que Virtual Dub crée un fichier vidéo d'une taille et d'un format tels qu'il puisse être lu par le PMA400. Lors de votre première utilisation de MPEG4 Translator, il devra trouver le programme Virtual Dub. Si vous **n'avez pas adopté l'emplacement par défaut de Virtual Dub**, vous devrez indiquer au programme son emplacement.

#### Codec audio MP3

Souvenez-vous que pour que le PMA400 puisse lire une vidéo, elle doit impérativement comporter une bande-son aux formats MP3, PCM (.wav standard) ou ADPCM (.wav compressé). Si le fichier vidéo source n'en possède pas, alors votre fichier de destination n'aura pas de son. MPEG4 Translator le signalera. De toute évidence, un fichier vidéo muet est inutile. Dans ce cas, vous devrez mettre un encodeur MP3 à la disposition de Virtual Dub. Vous trouverez des encodeurs MP3 sur Internet (habituellement intégré à un ensemble encodeur/décodeur). Si vous décidez d'utiliser le codec *LAME*, assurez-vous que la version dispose d'un utilitaire ACM. Vous pouvez trouver d'autres codecs MP3 sur Internet en saisissant les termes *ACM*, *MP3* et *CODEC* dans votre moteur de recherche préféré. Dès que ce codec est installé sur votre système, MPEG4 Translator sera capable de créer des fichiers vidéo avec un son MP3, même si le fichier vidéo source ne possède pas de bande-son MP3.

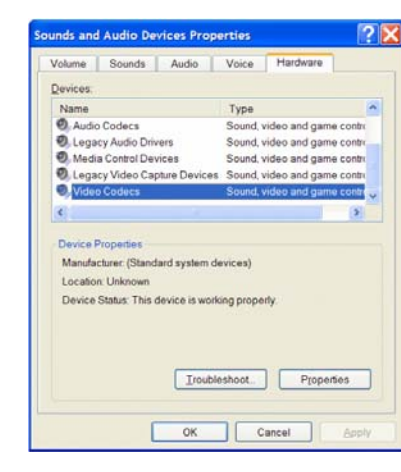

Si vous n'êtes pas certain des codecs (audio ou vidéo) de votre ordinateur, vous pouvez en vérifier la liste en accédant à l'emplacement suivant.

Pour Windows XP, cliquez sur **Démarrer > Panneau de configuration > Sons et périphériques audio** et, dans l'onglet **Matériel**, sélectionnez **Codecs Audio** puis cliquez sur **Propriétés**. Vous y trouverez une liste de tous les codecs audio installés sur votre ordinateur. Le décodage de fichiers vidéo MPEG2 n'est pas actuellement géré par MPEG4 Translator. Il s'agit généralement de fichiers au format .mpg ou .mpeg et non des fichiers AVI requis. D'autres outils sont disponibles sur Internet (FlaskMPEG, Rippack, etc.) et peuvent être téléchargés pour vous aider à gérer ces types de fichiers. Pour commencer, le site www.digital-digest.com peut s'avérer très utile.

#### 12.2 Utiliser MPEG4 Translator

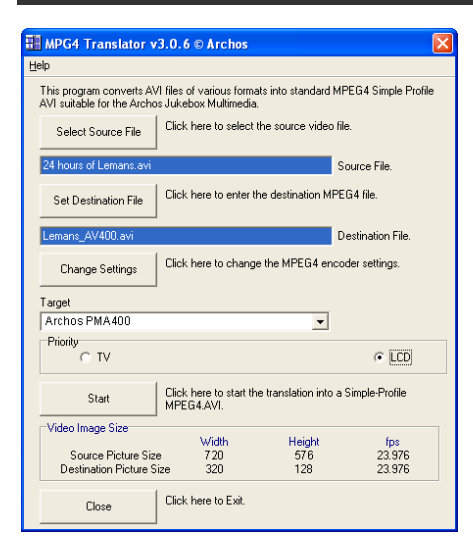

A gauche se trouve une image de l'écran principal de MPEG4 Translator. Lors de votre première utilisation, vous serez averti de l'absence du codec requis si celui n'est pas installé sur votre ordinateur. Vous devrez alors le télécharger pour l'installer sur votre ordinateur. De même, si Virtual Dub ne figure pas sur votre machine, vous en serez averti et vous devrez aussi l'installer (à partir du répertoire **Archos** du PMA400 ou du site Internet de Virtual Dub). Si vous avez enregistré le programme Virtual Dub dans un répertoire autre que celui défini par défaut, il vous demandera d'indiquer l'emplacement du fichier.

#### Sélectionner les fichiers source et cible

Dans l'exemple ci-dessus, le fichier **24 hours of Lemans.avi** a été sélectionné comme source vidéo. En bas de la fenêtre, vous pouvez voir ses caractéristiques originales (largeur 720, hauteur 576, images/s 30). Ensuite, vous devez indiquer au programme où placer (*Set Destination file [Déterminer le fichier de destination]*) la nouvelle version codée du fichier (l'originale ne sera pas effacée). Vous devriez la renommer de manière assez explicite comme par exemple **Lemans\_PMA\_400.avi.** N'oubliez pas de lui ajouter l'extension « .avi ».

#### Changer les paramètres

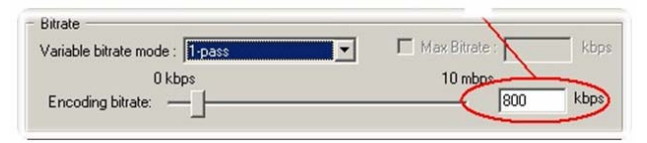

Vous pouvez ensuite modifier les paramètres (*Change Settings*) de l'encodeur pour ajuster le niveau de qualité de l'image finale. Comme pour la musique MP3, plus le débit binaire est élevé, plus la qualité de la musique obtenue, ou de la vidéo dans ce cas-ci, sera élevée. Cependant, le fichier occupera obligatoirement plus d'espace sur votre disque dur. Un réglage à 900 kbits/s vous offrira une bonne image, d'une qualité suffisante pour être regardée sur un téléviseur. Pour une qualité proche de celle d'un DVD, vous pouvez le régler autour de 1200 kbits/s.

#### Cible et priorité

| aiget          |          |
|----------------|----------|
| Archos PMA 400 | <b>_</b> |
| Priority       |          |
| C TV           | LCD      |

Vous devez sélectionner le PMA400 comme *target* (cible) et une fenêtre *Priority* (Priorité) apparaîtra. Cette commande permet à l'utilisateur de sélectionner la caractéristique vidéo qu'il souhaite privilégier lors de la conversion. Si par exemple, vous encodez un fichier vidéo d'une résolution de 800 x 600 à 30 images par seconde, cette résolution dépasse les capacités du PMA400. MPEG4 Translator devra donc en diminuer la résolution. Choisir l'option **LCD** aura pour effet d'optimiser le format du fichier vidéo final en vue d'un affichage sur l'écran LCD intégré. Avec l'option **TV**, la vidéo sera optimisée afin de conserver le taux d'images/s le plus élevé. Vous pouvez vérifier le résultat en termes de taille et de taux en consultant les paramètres **Video Image Size** (Taille de la vidéo):**Destination**. Lorsque vous choisissez **TV**, le signal de sortie est implicitement optimisé pour un affichage sur téléviseur et non plus pour l'écran LCD.

#### <u>Démarrer</u>

| VirtualDub Status - [J      | oe.avi] 📃 🗌 🔀   |  |  |
|-----------------------------|-----------------|--|--|
| Main Video Perf             | 1               |  |  |
|                             | [               |  |  |
| Current video frame:        | 567/3547        |  |  |
| Current audio sample:       | 1063426/6483663 |  |  |
| Video data:                 | 1863KB (79KB/s) |  |  |
| Audio data:                 | 388KB           |  |  |
| Projected file size:        | 14020K          |  |  |
| Video rendering rate:       | 10.0 fps        |  |  |
| Time elapsed:               | 0:17            |  |  |
| Total time (estimated):     | 1:44            |  |  |
|                             |                 |  |  |
| Progress:                   |                 |  |  |
| Processing thread priority: | Normal          |  |  |
| 🔽 Show input video          |                 |  |  |
| Show output video           | Abort           |  |  |

Cliquez sur *Start* (Démarrer) et le programme invitera Virtual Dub à traiter la vidéo. Selon la puissance et la rapidité de votre ordinateur, cela peut se faire en temps réel (une vidéo de 60 minutes convertie en 60 minutes environ) ou en plus de temps. Comme indiqué à gauche, vous pourrez assister à l'évolution du traitement du fichier vidéo. Si le bouton *Start* (Démarrer) devient gris, deux raisons peuvent en être la cause. 1) Le fichier source n'est pas un véritable fichier AVI. Même si l'extension du fichier est .avi, ce sont ses données internes qui déterminent s'il s'agit d'un véritable fichier AVI. 2) Le programme Virtual Dub n'a pas été trouvé lors du démarrage de MPEG4 Translator. Fermez le programme, redémarrez-le et indiquez l'emplacement de Virtual Dub.

# II<sup>e</sup> PARTIE

# ONGLET DES APPLICATIONS DE PRODUCTIVITÉ

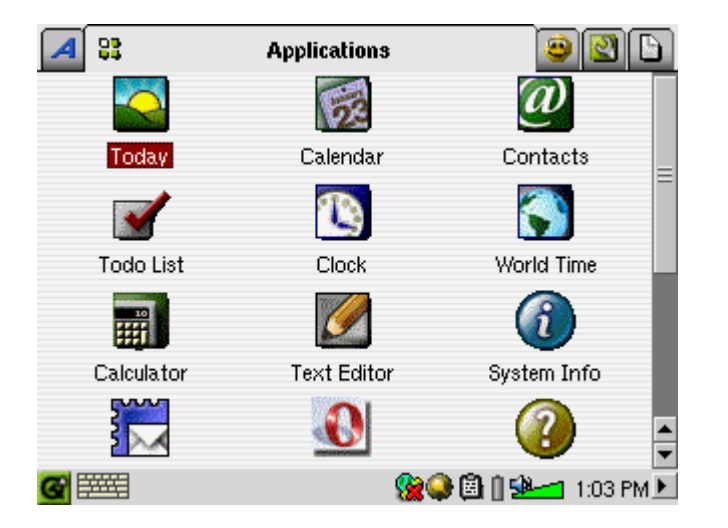

Toutes les applications de productivité possèdent un icone ? dans la barre de menu afin d'accéder à l'aide en ligne.

# 13 Applications de gestion d'informations personnelles (PIM)

# 13.1 Today (Aujourd'hui)

Cette fonction vous offre un aperçu de l'activité du jour : toutes les tâches ouvertes (application Todo), les e-mails non lus ou en attente ainsi que tous les rendez-vous et événements que vous avez enregistrés dans le calendrier.

# 13.2 Calendar (Calendrier)

Cette application vous propose un calendrier qui vous permet d'associer une alarme à vos événements et d'opter pour une présentation par jour, semaine ou mois. Il peut être synchronisé avec les applications Qtopia<sup>™</sup> Desktop et Microsoft Outlook<sup>®</sup>. Pour en savoir plus, référez-vous au chapitre portant sur Qtopia<sup>™</sup> Desktop. Les événements du calendrier peuvent être transférés par l'intermédiaire du port infrarouge vers d'autres appareils compatibles.

### 13.3 Contacts

Il s'agit d'un répertoire dans lequel vous pourrez conserver un grand nombre d'informations pour chaque contact. Il peut être synchronisé avec les applications Qtopia<sup>™</sup> Desktop et Microsoft Outlook<sup>®</sup>. Pour en savoir plus, référez-vous au chapitre portant sur Qtopia<sup>™</sup> Desktop. Un contact peut être transféré via le port infrarouge vers d'autres appareils compatibles.

#### 13.4 Todo List (Liste de tâches)

Il s'agit d'une liste de tâches standard permettant d'enregistrer des niveaux de priorité et un niveau d'avancement en pourcentage. Elle peut être synchronisée avec les applications Qtopia<sup>™</sup> Desktop et Microsoft Outlook<sup>®</sup>. Pour en savoir plus, référez-vous au chapitre portant sur Qtopia<sup>™</sup> Desktop. Une tâche peut être transférée via le port infrarouge vers d'autres appareils compatibles.

# 14 Applications diverses

#### 14.1 Clock (Horloge)

Cette fonction sert d'horloge, de chronomètre et de réveil. Si vous voulez personnaliser la sonnerie de votre réveil, placez un fichier .wav (au format PCM 8 ou 16 bits uniquement) appelé **alarm.wav** (attention à respecter les minuscules) dans le répertoire /System. L'alarme réveillera le PMA400 et jouera le fichier audio. Assurez-vous que le haut-parleur intégré est activé (case **On** cochée) afin de pouvoir l'entendre.

#### 14.2 World Time (Horloge internationale)

Cette horloge vous permet de connaître l'heure dans 6 fuseaux horaires différents. Déplacez le stylet sur la carte pour connaître l'heure dans d'autres pays ou villes.

#### 14.3 Calculator (Calculatrice)

Calculatrice standard proposant deux modes, simple ou scientifique.

# 14.4 Text Editor (Éditeur de texte)

Programme d'édition de texte élémentaire similaire à Bloc-Notes (PC) ou Simple Text (Mac). Attention, il n'y a pas de fonction de sauvegarde et le texte est enregistré au fur et à mesure que vous le tapez. Cliquez sur l'icone X en haut à droite de la barre du menu lorsque vous voulez terminer et fermer le fichier. Les fichiers de texte peuvent être transférés via le port infrarouge vers d'autres appareils compatibles.

#### 14.5 System Info (Info système)

Cette application vous fournit une foule d'informations utiles : l'utilisation de la mémoire et du disque dur, les tâches du processeur, la version du logiciel, l'identifiant produit sans oublier l'adresse mac nécessaire pour la communication WiFI.

#### 14.6 Help Browser (Accès aux pages d'aide)

Cette fonction permet d'accéder aux pages d'aide de chacune des applications. Ces mêmes pages sont également accessibles directement en cliquant sur l'icone ? de la barre de menu de chaque application.

#### 14.7 Mophun<sup>®</sup>

Pour profiter des jeux Mophun<sup>®</sup> installés sur votre PMA400.

# 15 Applications Internet

Afin de pouvoir utiliser ces programmes, vous devez avoir accès à un réseau local connecté à Internet. Consultez l'option **Network** (Réseau) dans l'onglet **Settings** (Paramètres) pour savoir précisément comment configurer les paramètres de connexion et choisir votre connexion.

#### 15.1 E-Mail

| ? Email                                                                                                    |                                               |          |                         |                  |     |             |       | ×    |
|----------------------------------------------------------------------------------------------------|-----------------------------------------------|----------|-------------------------|------------------|-----|-------------|-------|------|
| <u>M</u> ail <u>A</u> cco                                                                                                    | unts Optio                                    | ns       |                         |                  | ৷   | 📩           | B     | Q,   |
| Folders                                                                                                    | Messages                                      |          |                         |                  |     |             |       |      |
| The second second sec | x (27)<br>ox<br>ts<br>(3)<br>h (17)<br>Search |          |                         |                  |     |             |       |      |
| <b>G</b>                                                                                                    | 4                                             | Inbox: 2 | 7 (0 new)<br>� <b>%</b> | )<br><b>) (1</b> | 1 🐋 | <b></b> 1 2 | :37 F | PM ► |

Il s'agit d'une application de courrier électronique classique permettant de gérer plusieurs comptes email POP3 ou IMAP. L'application **Network** (Réseau) dans l'onglet des paramètres doit être configurée correctement et une connexion au réseau doit être établie (présence de l'icone réseau dans la barre d'état en bas de l'écran) afin que ce programme puisse envoyer et recevoir des e-mails.

Cette application ne peut gérer qu'une quantité limitée de contenu HTML dans le corps du message. Les paramètres de votre serveur e-mail concernant les messages entrants et sortants peuvent reprendre ceux de la configuration de votre ordinateur.

#### 15.2 Opera<sup>™</sup> Browser (Navigateur Opera<sup>™</sup>)

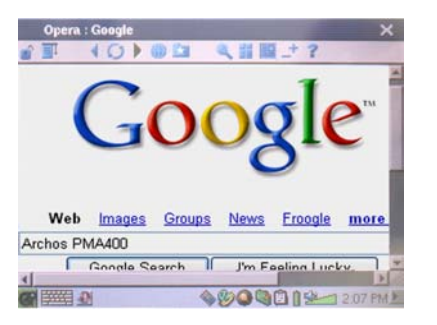

Il s'agit d'un navigateur Internet vous permettant d'accéder aux pages Web et de les afficher. L'application **Network** (Réseau) dans l'onglet des paramètres doit être configurée correctement et une connexion au réseau doit être établie (présence de l'icone réseau dans la barre d'état en bas de l'écran) pour surfer sur Internet.

A l'inverse des navigateurs utilisés par les ordinateurs de bureau, celui-ci ne possède pas de plugin si bien que les pages Internet agrémentées d'animations Flash<sup>™</sup>, de commandes Active X<sup>™</sup>, de compléments multimédias ou de fichiers PDF ne s'afficheront pas. Si c'est possible, Opera<sup>™</sup> vous demandera si vous souhaitez télécharger le fichier, ce qui est le cas pour les fichiers PDF par exemple. Vous pourrez ensuite ouvrir le fichier téléchargé dans une application de lecture compatible. Dans la barre de menu d'Opera<sup>™</sup>, un icone d'aide **?** explique comment utiliser l'application.

# III<sup>e</sup> PARTIE

# LES APPLICATIONS DE CONFIGURATION

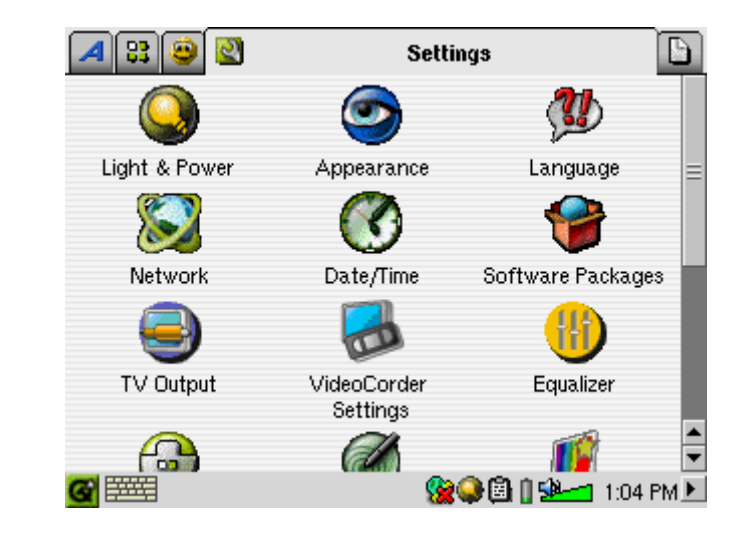

# 16 Paramètres audiovisuels

#### 16.1 TV Output (Sortie télé)

Lorsque votre PMA400 est connecté à un téléviseur via la station d'accueil télé ou le câble du kit de voyage optionnel, vous serez peut-être amené à régler ce paramètre sur **PAL** pour les systèmes télé européens ou sur **NTSC** pour ceux de l'Amérique du Nord. La majorité de la planète utilise l'un de ces deux formats.

Vous pouvez régler l'affichage des photos sur l'option **Progressive** si l'image scintille lors des visionnages sur votre téléviseur. Ce phénomène est généralement dû à des photos contenant de fines lignes mais le scintillement ne peut être imputé ni au téléviseur ni au PMA400. Si vous réglez le paramètre sur Progressive, le scintillement disparaîtra mais la résolution affichée sera inférieure.

### 16.2 VideoCorder Settings (Paramètres du VideoCorder)

Si vous décidez d'utiliser l'émetteur infrarouge pour la programmation d'enregistrements télé (pour changer de chaîne et allumer votre tuner télé), vous devrez régler les codes infrarouges de votre magnétoscope ou du décodeur satellite. Pour en connaître la procédure, référez-vous au chapitre sur la programmation d'enregistrements.

# 16.3 Equalizer (Égaliseur)

Pour régler la qualité du son. Il s'agit du même égaliseur que dans l'application Music destinée à la lecture de fichiers audio.

# 17 Configuration matérielle

#### 17.1 LCD Settings (Paramètres LCD)

Ce paramètre permet de supprimer le moindre scintillement de l'écran LCD.

### 17.2 Light & Power (Éclairage et alimentation)

Ce paramètre permet d'ajuster les réglages de votre écran en fonction du mode d'alimentation utilisé (sur batterie ou avec l'adaptateur/chargeur). Si vous optez pour des valeurs inférieures lorsque l'alimentation vient des batteries, vous économiserez l'énergie de ces dernières et prolongerez ainsi l'autonomie de votre appareil.

#### 17.3 Recalibrate (Etalonner)

Utilisez cette application s'il vous semble que le point de l'écran tactile que vous touchez avec le stylet ne correspond pas à la touche ou la fonction souhaitée. Elle recadrera l'écran tactile pour que la correspondance soit parfaite, tant horizontalement que verticalement.

#### 17.4 Network (Réseau)

Cette application est essentielle au fonctionnement de l'e-mail et du navigateur Opera<sup>™</sup>. Pour établir une connexion réseau, vous disposez de trois méthodes :

- par le port infrarouge
- par un câble-adaptateur USB/Ethernet (modèles validés par Archos uniquement)
  - par la carte WiFI intégrée

Nous allons prendre ici l'exemple d'une connexion réseau WiFI à un point d'accès WiFI public.

#### Lancer l'application Network (Réseau)

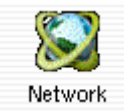

Cliquez une fois sur l'application Network (Réseau) et vous arrivez sur le premier écran où vous sélectionnez l'onglet Services. Là figurent les services de connexion réseau disponibles que vous avez déjà configurés. Puisque nous créons le premier service, la liste est naturellement vide. Cliquez sur la touche Add (Ajouter).

#### Choisir votre service

Cet écran vous permet ensuite de choisir votre type de connexion. Dans leur ordre d'apparition, vous avez le choix entre le port infrarouge, le port USB (lorsqu'un câble USB/Ethernet optionnel d'Archos est connecté) et la carte WiFI intégrée. Pour notre exemple, cliquez sur **Wireless** LAN (Réseau sans fil) puis sur Add (Ajouter).

#### Choisir le type de configuration IP

Généralement, vous établirez deux types de connexion WiFI, une à la maison ou au travail et une pour un *« hot spot »* WiFI public. Ces derniers assignent d'euxmêmes une adresse IP à votre appareil. Il vous suffit de cliquer sur Configure IP automatically (Configurer l'IP automatiquement) pour qu'une fois la connexion au *hot spot* établie, votre PMA400 possède son adresse IP.

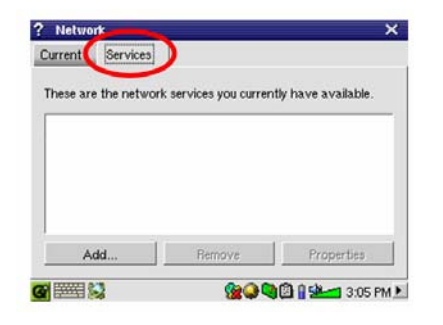

| ? Add Network Service                       | × o                   |
|---------------------------------------------|-----------------------|
| These are the network services a            | vailable to be added. |
| 😻 Dial-up - PPP - IrDA                      |                       |
| USBLAN - TCP/IP                             |                       |
| 🐠 WirelessLAN – TCP/IP                      |                       |
|                                             |                       |
| 😃 WirelessLAN - TCP/IP                      |                       |
| For built-in wireless network<br>interface. |                       |
| Add                                         | Cancel                |
| <b>G</b> ===== \$2                          | 🛞 🕲 🖗 🖓 🕲 🖓 🖄         |

 ? LAN
 X OK

 Account
 IP
 Proxies
 WIreless
 WEP

 Name:
 WirelessLAN - TCP/IP

 • Configure IP automatically (DHCP)
 • Configure IP manually

 • Configure IP manually

Par contre, dans le cas d'un réseau privé ou peut-être d'un réseau professionnel (vérifiez avec votre administrateur système), vous devrez configurer votre adresse IP manuellement. Cliquez sur Configure IP manually (Configurer l'IP manuellement). Demandez à la personne ayant configuré votre réseau WiFI quelle adresse IP peut être assignée à votre PMA400 pour le connecter à votre réseau local.

#### Scanner à la recherche de points d'accès actifs

Cliquez sur l'onglet **Wireless** (WiFI) puis sur le bouton **Scan...** pour scanner la zone et voir si votre PMA400 peut capter un point d'accès WiFI actif en train d'émettre. Si vous avez un réseau privé, assurez-vous que le SSID de votre appareil WiFI est activé. Ce qui signifie que votre point d'accès WiFI émet un message annonçant à tous les appareils environnants qu'il est disponible pour une connexion réseau.

| ? LAN         | х ок                                        |
|---------------|---------------------------------------------|
| Account IP    | Proxies Wireless WEP                        |
|               | Any Network                                 |
| Network Name: | 🔻 Scan                                      |
| Network Type: | Infrastructure 👻                            |
|               | on Channel: 1 👘                             |
|               |                                             |
|               |                                             |
|               |                                             |
|               | ▲ (2) ● ○ ○ ○ ○ ○ ○ ○ ○ ○ ○ ○ ○ ○ ○ ○ ○ ○ ○ |
|               | 🤍 💥 💜 💐 🛄 👖 💆 💷 3:07 PM 💆                   |

Il se peut que plusieurs points d'accès soient disponibles pour vous connecter, mais s'ils ne le signalent pas, la fonction Scan ne les verra pas.

Généralement, le type de réseau sera **Infrastructure**. Mais si vous voulez connecter vos appareils WiFI pour qu'ils communiquent entre eux, pour jouer en réseau par exemple, alors vous devrez opter pour l'option **Ad Hoc**. Dans ce cas là, vous n'aurez pas de connexion à Internet, simplement une connexion locale entre les appareils du réseau. Cliquez sur **Any Network** (Tous les réseaux), si vous voulez simplement accepter le premier point d'accès réseau détecté.

#### Sélectionnez le point d'accès

Plusieurs points d'accès peuvent se trouver dans votre voisinage. Notre exemple en montre deux. Choisissons celui appelé Logan\_WiFI. Vous remarquerez que la qualité de sa connexion est inférieure à celle du point d'accès appelé WF500. Cela s'explique par le fait que le WF500 capte un meilleur signal (probablement dû à un nombre inférieur d'obstacles vous séparant).

| ? s      | elect a Network |         |           |           | × ок     |
|----------|-----------------|---------|-----------|-----------|----------|
| AP       | Network Name    | Quality | Encrypted |           | Select   |
| Yes      | WF500           | 18      | No        |           | Canaal   |
| Yes      | Logan_Wifi      | 14      | No        |           | Cancer   |
|          |                 |         |           |           |          |
|          |                 |         |           |           |          |
|          |                 |         |           |           |          |
|          |                 |         |           |           |          |
|          |                 |         |           |           |          |
|          |                 |         |           |           |          |
|          |                 |         |           |           |          |
|          |                 |         |           | _         |          |
| <b>3</b> | #### 🛸          |         | 🌭 😪 🙆 🍋   | 🗟 🛯 🛸 🗂 3 | :07 PM 🕨 |

Plus la qualité de la connexion est faible, plus le transfert de données sera lent et donc plus vos pages Web et e-mail se chargeront lentement. Sélectionnez le point d'accès que vous voulez et cliquez sur **Select** (Sélectionner). Si le point d'accès indique **Yes** (Oui) pour le paramètre **Encryption** (Cryptage), alors vous devez consulter votre fournisseur d'accès ou votre administrateur système pour savoir comment régler vos paramètres de cryptage (WEP). Votre connexion est maintenant établie, cliquez sur **OK** pour terminer.

#### Service créé

Votre service est maintenant opérationnel. La prochaine fois que vous ajouterez un service, vous verrez tous ceux déjà créés. De même, lorsque vous avez une connexion réseau active, vous pouvez cliquer sur l'application **Network** (Réseau) puis sur l'onglet **Current** (Actuel) pour connaître la qualité actuelle des signaux de transmission de données.

| ioervices           |                        |                      |
|---------------------|------------------------|----------------------|
| These are the netwo | rk services you currer | ntly have available. |
| 💁 Wireless LAN – I  | Logan-Wifi             |                      |
|                     |                        |                      |
|                     |                        |                      |
|                     |                        |                      |
|                     |                        |                      |
|                     |                        | 1                    |

#### Naviguer sur Internet ou correspondre par e-mail

Maintenant que vous avez configuré un service de connexion, vous pouvez utiliser l'icone de connexion réseau de la barre d'état en bas à droite de l'écran. La croix rouge sur l'icone signifie que vous n'êtes pas connecté.

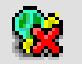

| Network Offline               |           |
|-------------------------------|-----------|
| Wireless LAN – Logan_Wifi 💦 👻 |           |
| Connect                       | -         |
| 👷 🔍 🗟 🔒 😼                     | 3:04 PM 🕨 |

Cliquez dessus puis choisissez le service avec lequel vous voulez vous connecter. Pour notre exemple, nous choisirons Logan\_WiFI. Après quelques secondes, les icones de la connexion réseau et de la carte WiFI apparaîtront. Vous pouvez maintenant lancer le navigateur Internet Opera<sup>™</sup> ou utiliser le programme e-mail. Lorsque vous n'utilisez aucun de ces programmes, il est recommandé de fermer la connexion réseau.

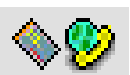

Vous diminuerez ainsi la consommation énergétique de la carte WiFI et préserverez l'autonomie des batteries. Si l'une de ces applications indique "Can't find DNS server" (Serveur DNS introuvable), cela signifie que vous avez perdu votre connexion WiFI. Utilisez alors l'icone de la barre d'état pour vous déconnecter puis essayez de vous connecter à nouveau.

# 18 Logiciels et autres paramètres

#### 18.1 Language (Langue)

Utilisez ce paramètre pour changer la langue d'interface de votre PMA400.

#### 18.2 Security (Sécurité)

Utilisez ce paramètre si vous voulez instaurer la saisie obligatoire d'un mot de passe au démarrage de l'appareil.

#### 18.3 Appearance (Apparence)

Utilisez cette application pour styliser le système de fenêtres et les polices à votre goût.

#### 18.4 Launcher (Lanceur)

Chacun des onglets de votre PMA400 est considéré comme un lanceur car ils permettent tous de démarrer une application. Vous pouvez modifier la couleur du fond ou l'image de chacun d'eux pour qu'il soit davantage à votre goût.

#### 18.5 Date/Time (Date/Heure)

Ce paramètre vous permet de régler l'heure et la date. Vous pouvez également le faire en maintenant une pression sur l'heure affichée sur la barre d'état système en bas à droite de l'écran. Vérifiez que l'heure et la date sont correctes après chaque réinitialisation matérielle.

#### 18.6 Software Packages (Offres logicielles)

Utilisez cette application pour installer ou désinstaller des logiciels. Les fichiers d'installation des programmes du PMA400 portent tous l'extension standard « .ipk ». Cependant, tous les fichiers .ipk ne sont pas pour autant destinés à votre appareil, le PMA400 requiert en effet des .ipk spécifiques. D'autres appareils de poche utilisent les installations .ipk, mais celles-ci ont spécialement été créées pour ces appareils et peuvent ne pas fonctionner (ou mal) sur le PMA400.

Si vous copiez un fichier d'installation .ipk (conçu pour le PMA400) dans le répertoire **Documents**, alors vous pouvez lancer cet installateur et choisir le fichier à installer. Autrement,

vous pouvez aussi aller dans le répertoire **Documents** et cliquer deux fois sur un fichier .ipk qui lancera l'application **Software Packages**.

#### 18.7 Restart (Redémarrer)

Cette application vous permet de **redémarrer Qtopia<sup>™</sup>** ou d'effectuer un redémarrage logiciel du PMA400. Si vous redémarrez Qtopia<sup>™</sup>, vous redémarrez l'interface graphique du PMA400. Cette manipulation peut s'avérer nécessaire si une application utilise mal les commandes de l'écran tactile ou d'autres commandes graphiques. Le **Soft Reboot** (Redémarrage logiciel) lancera à nouveau le système d'exploitation Linux<sup>®</sup> puis Qtopia<sup>™</sup>. Cette opération peut être nécessaire si une application perturbe temporairement le système d'exploitation.

#### 18.8 Application Services (Association de fichiers)

Cette application vous permet d'associer des programmes à des types de fichiers. Vous pouvez aussi l'utiliser pour déterminer l'application par défaut pour un certain type de fichier. Par exemple, si vous possédez deux ou trois applications capables d'afficher des images JPEG, ce programme vous permettra de préciser l'application à lancer quand vous cliquerez deux fois sur une image JPEG du répertoire Documents.

#### 18.9 Plug-in Manager (Gestionnaire de plug-in)

Attention ! Ce programme doit être utilisé avec une extrême précaution et seulement en connaissance de cause. Si vous désactivez le mauvais plug-in, vous pourriez entraîner le blocage de votre appareil, la perte de données ou même la détérioration de ses performances sans qu'il s'arrête de fonctionner. C'est pourquoi il est fortement recommandé de ne désactiver ou d'activer des composants d'application que dans le cas où vous maîtrisez parfaitement cette manipulation.

# IV<sup>e</sup> PARTIE

# Application Qtopia<sup>™</sup> Desktop

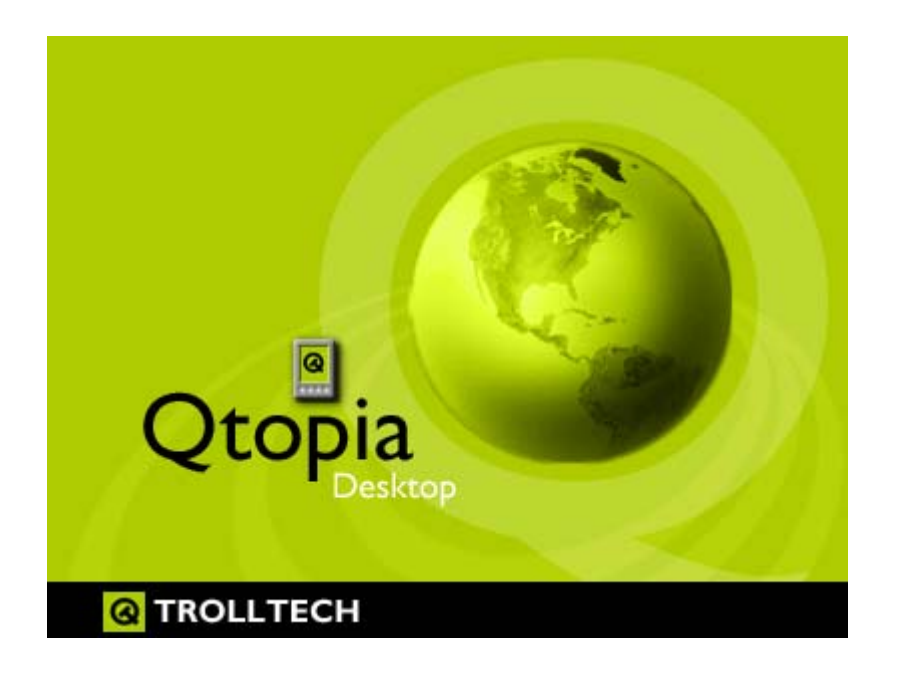

# 19 Installer et utiliser Qtopia™ Desktop

Qtopia<sup>™</sup> Desktop est un programme de gestion d'informations personnelles (PIM) pour les ordinateurs fonctionnant sous Windows<sup>®</sup>. Vous pouvez l'utiliser indépendamment comme gestionnaire PIM de votre PMA400 ou l'utiliser pour synchroniser les informations de Microsoft<sup>®</sup> Outlook<sup>®</sup> avec votre PMA400.

# 19.1 Installation

Dans le répertoire **Archos**, vous trouverez un dossier appelé /**Qtopia\_Desktop\_Install**. Copiez ce dernier sur votre ordinateur de bureau et lancez le programme d'installation qu'il contient. Une fois installé, il ajoutera un icone de connexion à la barre d'état système de votre ordinateur. L'icone illustré ici indique que le PMA400 n'est pas connecté à l'ordinateur si bien qu'une synchronisation ne peut pas avoir lieu.

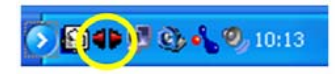

## 19.2 Utilisation

Dès que votre PMA400 est connecté à votre ordinateur, il sera automatiquement reconnu par votre PC sous Windows<sup>®</sup> et la barre système affichera l'icone de connexion indiquant que vous pouvez désormais synchroniser votre PMA400 avec votre ordinateur. Vous avez le choix, vous pouvez lancer le programme Qtopia<sup>™</sup> Desktop lui-même pour avoir accès au calendrier, à la liste de tâches et au gestionnaire de contacts, ou vous pouvez aussi cliquer avec le bouton droit de la souris sur l'icone de la barre système et sélectionner Sync. Les données du programme Qtopia<sup>™</sup> Desktop seront alors synchronisées avec celles de votre PMA400.

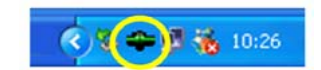

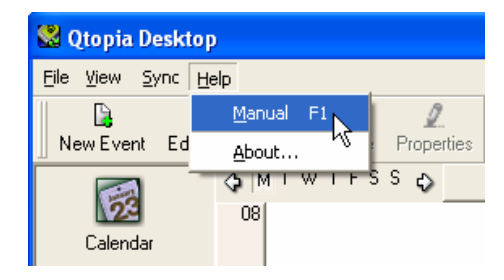

Vous disposez d'une aide en ligne complète expliquant tous les aspects du programme.

# 19.3 Synchronisation avec Microsoft<sup>®</sup> Outlook

Par défaut, les paramètres de synchronisation sont configurés pour Microsoft<sup>®</sup> Outlook. Ainsi, lorsque vous cliquez sur **Sync** à partir de l'icone de la barre système ou **Sync All** (Tout synchroniser) à partir de l'application Qtopia<sup>™</sup> Desktop, vos données PIM seront synchronisées avec Outlook, Qtopia<sup>™</sup> Desktop et le PMA400. Vous pouvez modifier les paramètres déterminant les données prioritaires en cas de conflit.

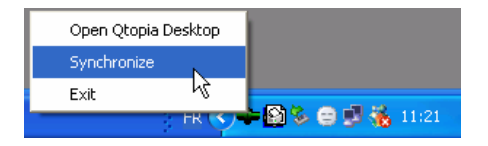

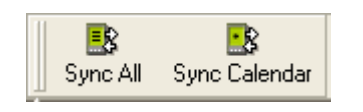

Synchronisation rapide à partir de la barre système

Synchronisation à partir de l'application Qtopia™ Desktop

Si vous allez dans **Settings** (Paramètres) du menu **File** (Fichier) de Qtopia<sup>™</sup> Desktop, vous pouvez annuler la sélection du plug-in Outlook si vous ne voulez pas de synchronisation avec ce dernier. Elle se fera alors seulement avec le programme Qtopia<sup>™</sup> Desktop.

| <b>(</b>  | Connection Sync Date and Time                                                                                        |
|-----------|----------------------------------------------------------------------------------------------------|
| General   | Conflict Resolution                                                                                                  |
| 52        | during synchronization. However, if the same <b>field</b> is changed in multiple locations then there is a conflict. |
| Calendar  | In case of conflict:                                                                                                 |
| Ø         | Outplicate the record                                                                                                |
| Contacts  | C Qtopia Desktop is correct, override device changes                                                                 |
| -         | C Device is correct, override Qtopia Desktop changes                                                                 |
| Todo List | External Synchronization Plugins                                                                                     |
|           | Application Plugin            ⊕·· ☑ Outlook                                                                          |

#### Assistance technique 20

- Afin de bénéficier pleinement de la garantie et des services associés à ce produit, conservez • votre ticket de caisse qui vous servira de preuve d'achat.
- Si l'assistance technique (par téléphone ou e-mail) détermine que votre produit doit être ٠ renvoyé, veuillez contacter le magasin où vous l'avez acheté pour qu'il soit réparé ou remplacé (en fonction du type de problème). Les clients avant acheté leur produit directement sur le site d'Archos doivent y remplir le formulaire dans la section Support : Retour produit.
- En suivant le chemin Support: FAQ, vous trouverez une section constituée des Questions fréquemment posées sur le site Internet ARCHOS, www.archos.com qui résoudra beaucoup de vos questions.

# ----- Assistance téléphonique\* ------

N'UTILISEZ PAS L'ASSISTANCE TELEPHONIOUE POUR DES QUESTIONS D'ORDRE MARKETING ET COMMERCIAL. Ces numéros sont prévus pour aider les personnes qui rencontrent des difficultés techniques ou des dysfonctionnements.

| Canada      | 877-300-8879 (toll free) | Nederland       | 020-50 40 510            |
|-------------|--------------------------|-----------------|--------------------------|
| Danmark     | 35 25 65 67              | Norge           | 22 57 77 71              |
| Deutschland | d 069-6698-4714          | Schweitz/Suisse | 442 004 111              |
| España      | 09-1745-6224             | Suomi           | 09 2311 3434             |
| France      | 01 70 20 00 30           | Svenska         | 08 579 290 80            |
| Ireland     | 01-601-5700              | UK              | 0207-949-0115            |
| Italia      | 02-4827-1143             | USA             | 877-300-8879 (toll free) |

----- Assistance par email\* ------

www.archos.com/support

# \* Avant de contacter l'assistance technique, veuillez consulter attentivement le manuel

WWW.ARCHOS.COM

# Nos bureaux dans le monde

États-Unis et Canada ARCHOS Technology 3, Goodyear – Unit A Irvine, CA 92618 États-Unis

1 949-609-1483 Téléphone : Fax : 1 949-609-1414

#### **Royaume-Uni**

ARCHOS (UK) Limited PO Box 1420 Southampton SO15 1WF Rovaume-Uni

Fax :

Téléphone : +44 (0) 1264 366022 +44 (0) 1264 366626 **Europe et Asie** ARCHOS S.A. 12, rue Ampère 91430 Igny France Téléphone : +33 (0) 169 33 169 0 +33 (0) 169 33 169 9 Fax :

#### Allemagne

ARCHOS Deutschland GmbH **Business Park Vierwinden** Konrad-Zuse-Str. 22 41516 Grevenbroich Deutschland

Tel: + 49 (0) 21 82 - 570 41-0 +49(0)2182/57041-70Fax:

# 21 Dépannage

#### 21.1 Problèmes de connexion USB

Problème : Mon PMA400 n'est pas reconnu par l'ordinateur.

#### Solutions :

- Si vous avez recours à un hub USB, connectez le PMA400 directement (certains hubs ne sont pas alimentés et ne peuvent donc fonctionner correctement avec ce produit).
- Si vous utilisez un port USB en face avant de votre ordinateur, essayez-en un en face arrière. Les ports USB frontaux proviennent souvent de hubs non alimentés.
- Ne le connectez pas au port USB d'un clavier.
- Si vous utilisez un ordinateur portable et une station d'accueil, essayez de le connecter sans la station d'accueil.
- Si la FAT est corrompue, le PMA400 peut ne pas apparaître dans Windows XP pendant plus d'une minute, et n'apparaître ensuite qu'en tant que **lecteur local**. Utilisez l'utilitaire DOS **ChkDsk** comme indiqué ci-dessous.
- Windows<sup>®</sup> XP peut reconnaître le disque dur PMA400 mais ne pas lui assigner une lettre de lecteur. Sur Poste de travail, cliquez sur le bouton droit de la souris et sélectionnez Gérer, puis sélectionnez Stockage et Gestion des disques. Dans cette fenêtre, il se peut que le disque dur apparaisse et que vous puissiez lui assigner une lettre de lecteur en cliquant dessus avec le bouton droit de la souris et en sélectionnant la commande « Modifier la lettre de lecteur et les chemins d'accès ».

**Problème :** Que dois-je faire si j'essaie de déconnecter l'appareil par l'intermédiaire de la flèche verte mais que j'obtienne toujours le message « Impossible d'arrêter actuellement le périphérique 'Generic Volume'. Réessayez ultérieurement ».

**Réponse :** Éteignez tous les programmes susceptibles d'accéder aux données du PMA400, y compris l'explorateur Windows<sup>®</sup>. Si cette solution ne fonctionne pas, éteignez tous les programmes, attendez 20 secondes, puis recommencez une ou deux fois avec la flèche verte. Si cela ne marche toujours pas, éteignez l'ordinateur et dès que c'est fait, déconnectez le câble USB.

#### 21.2 Problèmes de charge et d'alimentation

Vous ne devez pas attendre d'avoir complètement déchargé les batteries pour les recharger.

**Problème :** L'autonomie des batteries totalement rechargées est inférieure aux performances annoncées.

**Réponse :** Les spécifications déclarées sont valides à condition que le rétroéclairage de l'écran s'éteigne après 30 secondes (pour la musique) et que l'utilisateur n'accède pas à la machine et qu'elle ne serve qu'à lire des fichiers. Si la perte de performance est significative après une charge complète, contactez notre ligne d'assistance téléphonique.

#### 21.3 Le PMA400 se verrouille (opération bloquée) ou s'arrête

#### Problème : Le PMA400 se verrouille. Aucun des boutons ne réagit.

**Solution :** N'appuyez plus sur aucune touche et ne touchez pas l'écran pendant 3 à 5 minutes. Si un gros fichier est ouvert dans l'une des applications ou si plusieurs applications fonctionnent en même temps et que vous ayez appuyé très rapidement sur les touches de l'écran, le PMA400 peut ne pas être capable de réagir suffisamment rapidement à toutes les instructions. Patientez quelques minutes puis essayez de fermer chacune des applications ouvertes. Si cela ne fonctionne pas, essayez de maintenir la touche ESC enfoncée pendant 3 secondes pour éteindre le PMA400 puis rallumez-le. S'il ne s'éteint pas, vous devrez le réinitialiser. Prenez alors une épingle ou un trombone et appuyez sur le bouton de réinitialisation logé dans le petit trou à la base de l'unité. Le PMA400 effectuera alors un redémarrage complet du système. Cela prendra quelques minutes. Vous aurez peut-être perdu certaines données des applications ouvertes. Vérifiez que l'heure et la date soient correctes après le redémarrage complet.

#### 21.4 Problèmes de fichiers, données corrompues, formatage et partitionnement

**Problème :** Sur le PMA400, je trouve de nouveaux noms de fichiers et de répertoires que je n'ai jamais créés ou alors ces mêmes noms sont étrangement incompréhensibles.

**Réponse :** Il y a de grandes chances que la table d'allocation de fichiers (FAT) du PMA400 soit corrompue. Le PMA400 s'est peut être éteint (par manque d'énergie) pendant une phase de lecture ou d'écriture alors qu'il était connecté à l'ordinateur via USB. Pour réparer une FAT corrompue, vous devez utiliser les utilitaires de vérification d'erreurs ou Check Disk présentés à la fin de cette section. Attention : Windows et Macintosh enregistrent souvent des fichiers supplémentaires sur le disque dur tels que **finder.def** ou **System volume info**. Ne craignez rien, ils sont tout à fait normaux et ne risquent pas d'endommager le PMA400.

**Problème :** J'ai utilisé mon PMA400 pour échanger des fichiers avec différents ordinateurs. Estce qu'en défragmentant le disque dur du PMA400 je risque de l'endommager ?

**Réponse :** Défragmenter le disque dur du PMA400 peut s'avérer utile si vous avez échangé de nombreux fichiers au moyen de votre PMA400. La défragmentation avec l'utilitaire Windows<sup>®</sup> ne peut être que bénéfique. Vérifiez qu'aucun autre programme ne fonctionne pendant que vous l'utilisez. <u>Vérifiez</u> également que le PMA400 est alimenté par l'intermédiaire de l'adaptateur secteur pendant la procédure.

#### Problème : Je souhaite reformater le disque dur du PMA400.

**Réponse :** Vous pouvez le faire, mais vous effacerez TOUTES les données de votre PMA400. Cette opération est parfois nécessaire, en particulier si votre FAT (Table d'allocation de fichiers) est véritablement corrompue et que rien ne semble résoudre vos problèmes de fichiers. Comme expliqué ci-dessus, nous vous recommandons d'abord de lancer ScanDisk ou le programme DOS chkdsk (Check Disk) pour essayer de régler votre problème. Si cette procédure ne résout pas votre problème et que vous soyez sûr de devoir reformater le disque dur du PMA400, alors consultez le chapitre concernant la restauration du système pour plus de détails.

# Lancer le programme Scan-Disk dans Windows® 98 ME (vérification d'erreur)

- Fermez toutes les applications ouvertes.
- Connectez correctement le PMA400 à votre ordinateur conformément aux indications du chapitre à ce sujet.
- Vérifiez que l'adaptateur secteur externe alimente le PMA400.
- Cliquez avec le bouton droit de la souris sur le disque dur du PMA400 dans l'explorateur Windows<sup>®</sup> et sélectionnez Propriétés.
- Sélectionnez l'option Outils et lancez le programme de vérification d'erreurs.
- Vérifiez de bien avoir coché la case réparer automatiquement les erreurs de système de fichiers.
- Patientez, cela peut prendre un peu de temps. Windows<sup>®</sup> peut vous inviter à redémarrer l'ordinateur afin de restaurer certains fichiers Windows. C'est normal, cliquez sur **Oui**.

# Lancer l'utilitaire Check Disk dans Windows® XP & 2000 (ChkDsk)

Si vous avez toujours des problèmes avec le système de fichiers de votre PMA400, vous pouvez essayer de le régler à l'aide de l'utilitaire DOS check disk (chkdsk). Suivez la procédure suivante :

- Vérifiez que l'adaptateur secteur externe alimente le PMA400.
- Fermez toutes les applications ouvertes.
- Connectez correctement le PMA400 à votre ordinateur en suivant les indications du chapitre se rapportant à la connexion.
- Patientez quelques instants (jusqu'à 5 minutes), le temps que Windows XP confirme l'arrimage du **lecteur local**.
- Une fenêtre DOS s'ouvre. Programmes > Accessoires > Invite de commandes.
- Lorsque vous y êtes invité, tapez « **chkdsk e:** /**f** ». Utilisez **e:** ou **f:** ou la lettre de lecteur représentant votre PMA400, quelle qu'elle soit. L'argument /f indique au programme de réparer automatiquement les erreurs.
- Patientez, cela peut prendre un peu de temps.
- Lorsque c'est fini, fermez la fenêtre DOS et déconnectez correctement le PMA400 de votre ordinateur.

|                         | Caractéristiques techniques                                                            |  |  |
|-------------------------|----------------------------------------------------------------------------------------|--|--|
| Capacité de stockage    | Modèle PMA4xx : xx = taille du disque dur en gigaoctets*                               |  |  |
| Interface               | Appareil : USB 2.0 High Speed (compatible USB 1.1)                                     |  |  |
|                         | Hôte : USB 2.0 Full Speed (compatible USB 1.1)                                         |  |  |
| Visualisation de photos | ion de photos images JPG, BMP, PNG, GIF (application Photo)                            |  |  |
| Lecture audio           | Décodage MP3 stéréo de 30 à 320 kbits/s, CBR, VBR, WMA et WAV.                         |  |  |
|                         | WMA protégé contre la copie (Windows Media Player 9 PDDRM)                             |  |  |
| Enregistrement audio    | • WAV stéréo (PCM) et MP3 – CBR bas (96 kbits/s@32 kHz), moy                           |  |  |
|                         | (128 kbits/s@44,1 kHz), élevé (192 kbits/s@48 kHz)                                     |  |  |
| Lecture vidéo           | Vidéo : MPEG-4 Simple Profile compatible AVI affichant jusqu'à 720 x 576               |  |  |
|                         | pixels à 25 images/s. Audio : MP3 ou WAV (IMA-ADPCM)                                   |  |  |
| Écran                   | Écran couleur TFT tactile de 3,5" (QVGA) - 320 x 240 pixels, 262 000 couleurs          |  |  |
| Sortie télé             | Sortie vidéo pour téléviseurs aux normes PAL (EU) ou NTSC (US)                         |  |  |
| Autonomie de lecture*** | omie de lecture*** jusqu'à 9 heures de musique ou 4 heures de vidéo                    |  |  |
| Évolutivité             | ité Mises à jour gratuites du système d'exploitation téléchargeables sur le site       |  |  |
|                         | Internet d'ARCHOS                                                                      |  |  |
| Port infrarouge         | Echange infrarouge « beam », Palm OS et « quoted ASCII ».                              |  |  |
| Port WiFI               | Compatible IEEE 802.11b, débit binaire maximal 10 Mbits/s                              |  |  |
| Connecteurs AV          | Prise jack à connexions multiples (AV) incluant les connecteurs                        |  |  |
|                         | ENTRÉE/SORTIE pour l'audio-vidéo.                                                      |  |  |
| Source d'alimentation   | Batterie lithium-ion amovible                                                          |  |  |
|                         | N'utilisez que le chargeur/adaptateur ARCHOS fourni.                                   |  |  |
| Dimensions              | ensions 127 x 79 x 21 mm, 270 grammes                                                  |  |  |
| Températures            | pératures Plage de fonctionnement de 5 °C à 35 °C ; de -20 °C à 45 °C pour le stockage |  |  |
| Configuration requise   | nfiguration requise PC : Windows <sup>®</sup> ME, 2000 et XP.                          |  |  |
|                         | Mac : OS X (10.2.4) ou une version supérieure                                          |  |  |

\* 1 Go = 1 milliard d'octets. Une fois formatée, la capacité disponible est inférieure.

\*\* Fichiers compatibles MPEG4-SP AVI uniquement ; MPEG-4 : norme ISO/IEC de Moving Picture Experts Group ; AVI : format d'images animées compressé de Microsoft à conteneur de flux audio et vidéo. DivX : n'a pas été certifié par DivX, Inc., peut ne pas lire tous les fichiers DivX® 4.0 & 5.0 ; ne lit pas les fichiers DivX® 3.11 & 6.0.

\*\*\* Varie en fonction de la luminosité de l'écran LCD, du type et de l'intensité d'utilisation (démarrer, arrêt, pause, etc.)

# 22 Informations légales

#### 22.1 Garantie et responsabilité limitée

Ce produit est vendu avec une garantie limitée et des solutions spécifiques sont mises à disposition de l'acheteur initial au cas où le produit ne serait pas conforme à cette même garantie limitée. La responsabilité du fabricant peut être davantage limitée en accord avec le contrat de vente consenti.

En règle générale, le fabricant ne peut être tenu responsable des dégâts causés au produit par des catastrophes naturelles, incendies, décharges électrostatiques, utilisations incorrectes ou abusives, négligences, manipulations ou installations incorrectes, réparations non autorisées, altérations ou accidents. En aucun cas, le fabricant peut être responsable de la perte de données stockées sur le disque.

LE FABRICANT NE PEUT ÊTRE TENU RESPONSABLE DES DOMMAGES EXCEPTIONNELS, ACCIDENTELS OU INDIRECTS MEME S'IL A ETE INFORME DE CETTE EVENTUALITE A L'AVANCE.

Le(s) concesseur(s) de licence(s) ARCHOS n'accorde(nt) aucune garantie concernant les appareils sous licence, que celle-ci soit expresse ou tacite, y compris, mais sans aucune limitation, les garanties implicites de qualité marchande et d'aptitude pour atteindre un but particulier. Le(s) concesseur(s) de licence(s) ARCHOS n'offre(nt) aucune garantie ni ne fait/font aucune démarche quant à l'utilisation ou aux conséquences de l'utilisation des appareils sous licence en matière d'exactitude, de précision, de fiabilité ou autre. En outre, vous assumez tout risque relatif aux résultats et performances de l'appareil sous licence. L'exclusion de garanties tacites n'est pas permise par certaines juridictions. Il est donc possible que l'exclusion mentionnée ci-dessus ne vous soit pas applicable.

En aucun cas, le(s) concesseur(s) de licence ARCHOS, et leurs directeurs, cadres, employés ou agents (collectivement dénommés concesseur de licence ARCHOS) peuvent être tenus responsables pour des dommages consécutifs, accidentels ou indirects (y compris, sans que la liste soit exhaustive, des dommages provenant de la perte de bénéfices commerciaux, d'une interruption de l'activité commerciale, de la perte d'informations professionnelles) découlant de l'utilisation, ou de l'incapacité à utiliser les appareils sous licence même si le concesseur de licence ARCHOS a été prévenu de cette éventualité. Étant donné que certaines juridictions ne reconnaissent pas l'exclusion ou la limitation de responsabilité quant aux dommages indirects ou accidentels, il est donc possible que les limitations stipulées ci-dessus ne vous soient pas applicables.

Veuillez consulter votre contrat de vente pour obtenir la convention complète des droits de garantie, des solutions et de la limitation de responsabilité.

De plus, la garantie ne couvre pas :

- les dommages ou problèmes causés par une utilisation incorrecte ou abusive, un accident, une altération ou un branchement électrique d'intensité ou de voltage inapproprié.
- les produits modifiés, ni ceux dont le scellé de garantie ou le numéro de série ont été endommagés.
- les produits dépourvus de garantie ou de numéro de série.
- les batteries ou autres consommables livrés avec ou compris dans l'équipement.

#### 22.2 Mises en garde et consignes de sécurité

#### ATTENTION

Pour éviter tout risque de choc électrique, cette unité ne doit être ouverte que par un technicien qualifié. Éteignez l'appareil et débranchez le câble d'alimentation avant d'ouvrir l'unité.

#### ATTENTION

Pour éviter tout risque d'incendie ou d'électrocution, n'exposez jamais l'unité à la pluie ou à l'humidité.

Ce produit est strictement destiné à un usage privé. La copie de CD ou le téléchargement de morceaux de musique, de vidéos ou de fichiers images pour la vente ou d'autres fins commerciales peut être une violation de la loi protégeant les droits d'auteur. Pour enregistrer ou copier, de manière intégrale ou partielle, des documents, œuvres d'art et représentations protégés par les droits d'auteur, une autorisation préalable peut être obligatoire. Veuillez examiner en détail le droit applicable en matière d'enregistrement et d'utilisation de tels contenus dans votre pays et juridiction.

#### 22.3 Déclaration de conformité FCC

Cet appareil a été testé et déclaré conforme aux recommandations établies pour un appareil numérique de classe B comme stipulé à la section 15 des réglementations FCC. Ces recommandations sont imposées afin de garantir une protection raisonnable contre les interférences dans un environnement résidentiel. Cet appareil produit, utilise et peut émettre une énergie haute fréquence et, s'il n'est pas installé et utilisé conformément aux instructions, provoquer des interférences gênantes pour les communications radio. Des risques d'interférences ne peuvent toutefois pas être totalement exclus dans certaines installations. Dans le cas d'interférences gênantes pour la réception d'émissions radio ou télédiffusées (il suffit, pour le constater, d'allumer et d'éteindre l'appareil), l'utilisateur est invité à prendre l'une des mesures suivantes pour les éliminer :

- Réorienter et déplacer l'antenne réceptrice ;
- Éloigner l'appareil du récepteur ;
- Brancher le matériel sur une prise ou un circuit différents de ceux de l'appareil récepteur,
- Consulter un revendeur ou un technicien de radio ou télévision expérimenté.

ATTENTION: des modifications non autorisées par le fabricant peuvent déchoir les utilisateurs du droit d'utiliser cet appareil.

Section 15 de la réglementation FCC - Utilisation soumise aux deux conditions suivantes :

1. Cet appareil ne doit pas provoquer d'interférences gênantes ;

2. Cet appareil doit tolérer les interférences reçues, y compris celles susceptibles d'en perturber le fonctionnement.

#### 22.4 Décharge électrostatique

**Remarque :** une décharge électrostatique peut provoquer un dysfonctionnement du produit. Une réinitialisation permet alors de rétablir le bon fonctionnement de l'appareil. La réinitialisation du PMA400 est activée en appuyant sur le bouton logé dans le petit trou situé à la base de l'appareil. Utilisez, par exemple, un trombone pour accéder à ce bouton. L'unité s'éteindra. Rallumez-le normalement. L'appareil effectuera alors un redémarrage complet du système, ce qui peut prendre plusieurs minutes.

#### 22.5 Protection de l'audition

Ce produit respecte la réglementation en vigueur pour la limitation de la puissance sonore maximale. L'écoute à très haut volume avec un casque ou des écouteurs peut créer des dommages auditifs permanents. Même si vous êtes habitué à écouter de la musique à forte puissance, vous courrez le risque d'endommager votre ouïe. Pour éviter toute d'altération, réduisez le volume d'écoute. Si vous éprouvez une sensation de bourdonnement, diminuez le volume ou cessez d'utiliser le produit. Ce produit a été testé avec des écouteurs fournis par Archos. D'autres modèles d'écouteurs ou de casques peuvent produire des niveaux sonores plus élevés.

#### 22.6 Avis sur les droits d'auteur

#### Copyright ARCHOS © 2003. Tous droits réservés.

Ce document ne peut être, dans son intégralité ou en partie, copié, photocopié, reproduit, traduit ou enregistré sur aucun support électronique ou informatique sans l'accord écrit préalable d'ARCHOS. Tous les noms de marques et de produits sont des marques déposées appartenant à leurs propriétaires respectifs. Les caractéristiques sont susceptibles d'être modifiées sans préavis. Les erreurs et omissions sont acceptées. Les images et illustrations peuvent ne pas toujours correspondre au contenu. Copyright ® ARCHOS. Tous droits réservés.

Annulation de garantie : jusqu'aux limites autorisées par la législation applicable, les démarches et garanties de nonviolation des droits d'auteur ou autres droits de propriété intellectuelle résultant de l'utilisation du produit sous d'autres conditions que celles précisées ci-dessus, sont exclues par la présente.

#### 22.7 Directive sur les pixels défectueux des écrans LCD

L'écran LCD de votre PMA400 d'Archos a été fabriqué en respectant des normes strictes pour vous offrir un affichage de grande qualité. Néanmoins, votre écran LCD peut comporter de très légères imperfections. Les écrans Archos ne sont pas les seuls concernés par ce phénomène, il en va de même pour tous les appareils possédant des écrans LCD, quel que soit leur fabricant d'origine. Chacun garantit un nombre maximal de pixels défectueux pour ses produits. Chaque pixel d'un écran contient trois points (rouge, bleu et vert). Un ou tous les points d'un pixel peuvent se figer et rester allumés ou éteints. Dans le meilleur des cas, le moins visible, un seul point est fixe et éteint ; dans le pire des cas, le plus visible, les trois points d'un pixel sont fixes et allumés. Archos garantit que l'écran du PMA400 ne comporte pas plus d'1 pixel défectueux (quel que soit son nombre de points détériorés). En d'autres termes, durant la période de garantie en vigueur dans votre pays ou juridiction, si l'écran de votre produit affiche un minimum de deux pixels défectueux, Archos réparera ou remplacera le PMA400 à ses propres frais. En revanche, un seul pixel défectueux ne justifie ni la réparation ni le remplacement du produit.

#### 22.8 Considérations en matière d'environnement

ARCHOS est particulièrement concerné par la protection de l'environnement. Afin de transcrire ce concept en actions tangibles, ARCHOS n'a pas manqué d'inclure, dans le cycle de production, une panoplie de méthodes propres à respecter l'environnement, de la fabrication au consommateur et jusqu'à la fin de vie du produit.

#### <u>Les Piles</u>

Lorsque votre produit contient un jeu de piles amovibles, il est vivement conseillé de disposer les piles usées dans un container de recyclage prévu à cet effet.

#### Le Produit

Le pictogramme relatif au recyclage (container avec une croix) indique que le produit tombe dans la catégorie des équipements électriques / électroniques. Cet équipement contenant des substances potentiellement dangereuses pour l'environnement et la santé humaine fait l'objet d'un recyclage, par conséquent, il vous est demandé de ne pas jeter les appareils électroniques ARCHOS dans une poubelle classique sachant que les directives Européennes courantes recommandent que ces appareils soient collectés :

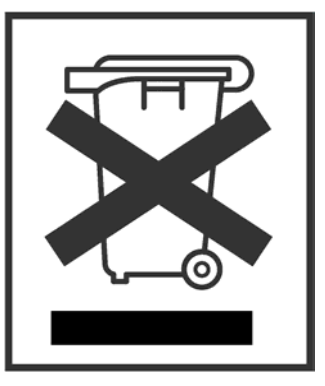

Aux entrepôts du vendeur dès lors qu'il y a achat d'un matériel neuf identique.

Aux Centres de recyclage créés dans votre zone d'habitation (Centres de recyclage des déchets, systèmes de tri des déchets, etc..)

En procédant de la sorte, vous participez activement à la réutilisation et au recyclage des équipements électriques et électroniques usagés, susceptibles d'avoir certains effets potentiels sur l'environnement et la santé humaine.